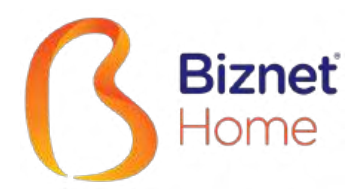

# Buku Panduan

IND | ENG

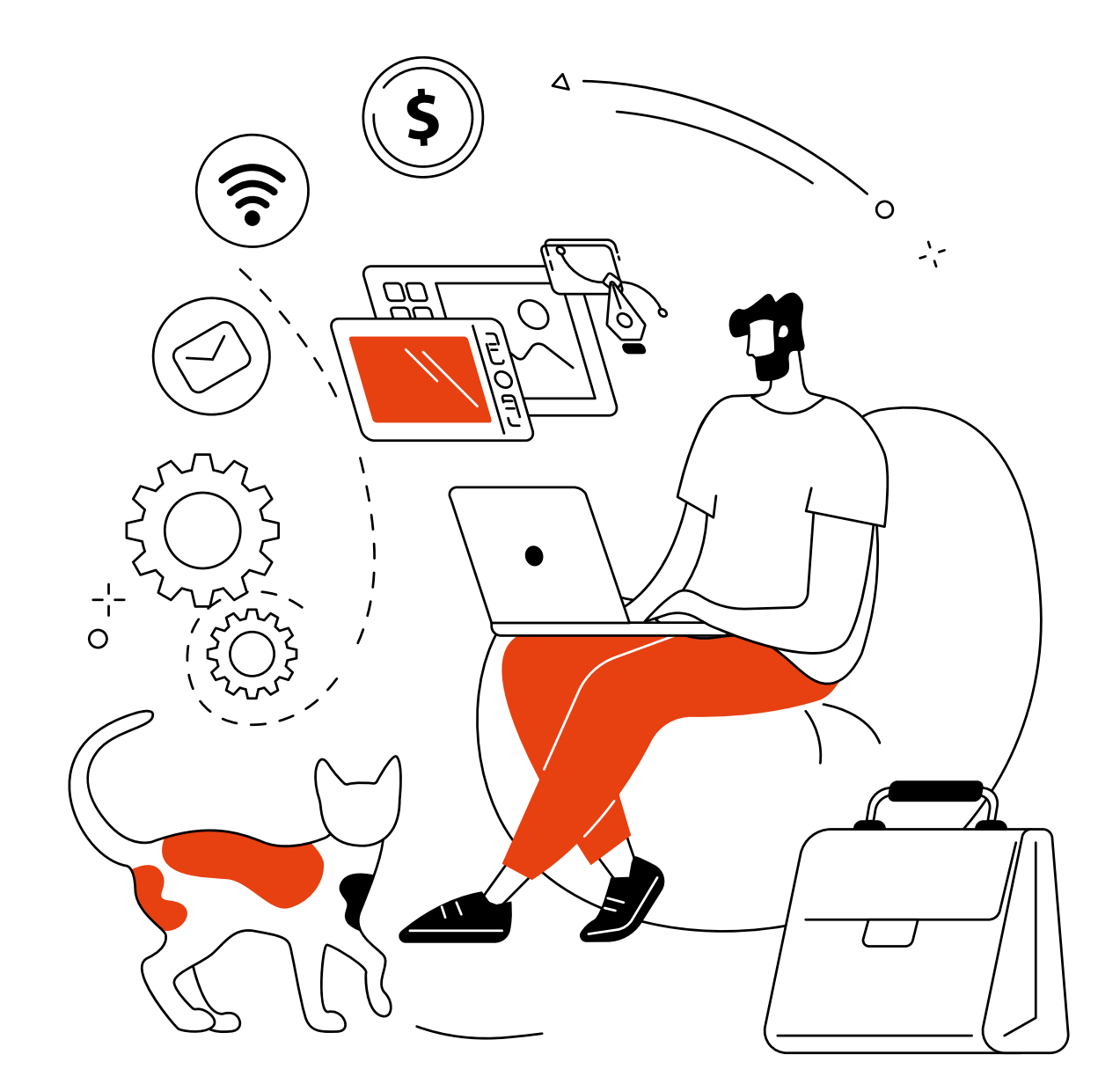

# Terima Kasih,

telah memilih Biznet Home sebagai layanan Internet WiFi terbaik untuk mendukung aktivitas digital di rumah Anda.

Semoga buku panduan ini dapat membantu Anda dalam melakukan pengaturan modem, melakukan pembayaran bulanan, menghubungkan perangkat Anda ke layanan Biznet Wifi yang tersedia dan juga cara menggunakan MyBiznet serta Mobile Apps Biznet.

Jika membutuhkan bantuan terkait layanan kami, silakan menghubungi Biznet Customer Experience (24/7) melalui:

Untuk memudahkan pelaporan, mohon siapkan Customer ID Biznet Home yang tertera pada email yang kami kirimkan setelah Akun layanan Anda Aktif.

### **Biznet Home & Biznet IPTV**

Live Chat : biznethome.net Call Center : 1500933 e-mail : home\_care@biznetnetworks.com

### Website

biznethome.net biznetiptv.com biznetnetworks.com

### Social Media

Instagram : @biznethome Facebook : BiznetHome Youtube : Biznet

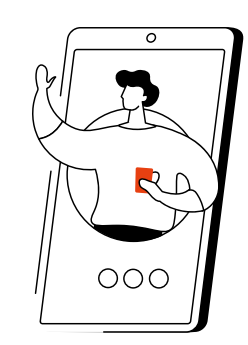

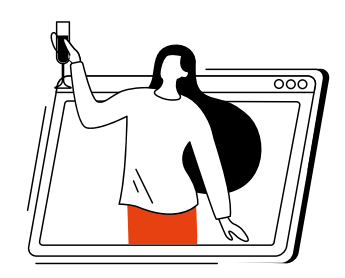

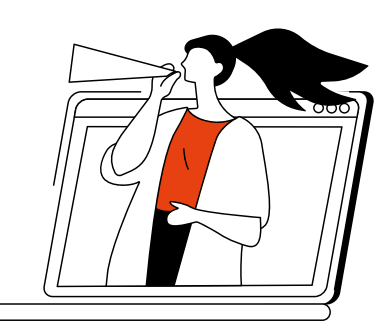

# Daftar isi

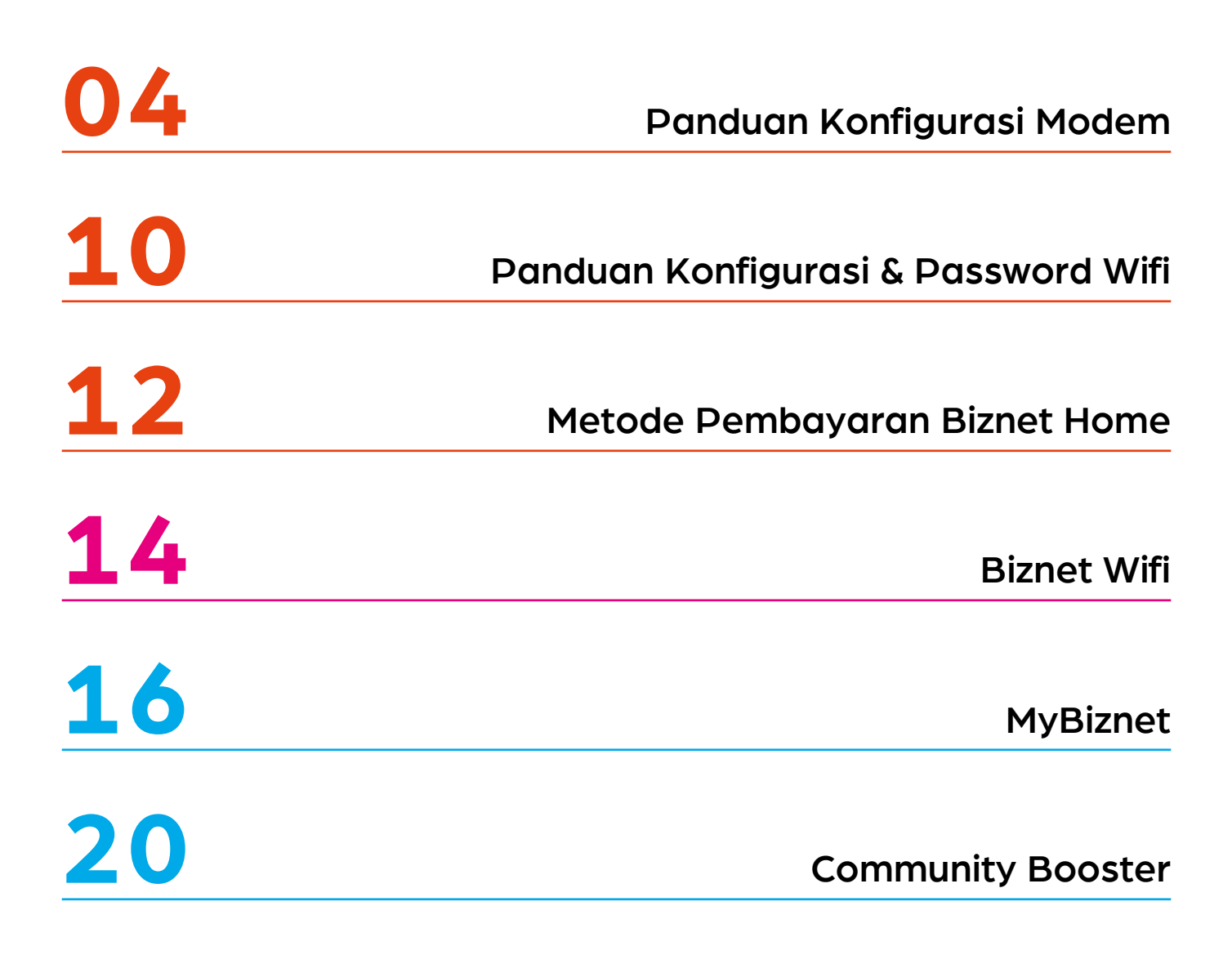

### Panduan Konfigurasi Modem

- 1. Buka aplikasi "Browser"
- 2. Ketik alamat IP Router
- 192.168.100.1 untuk tipe Modem HG8245H5

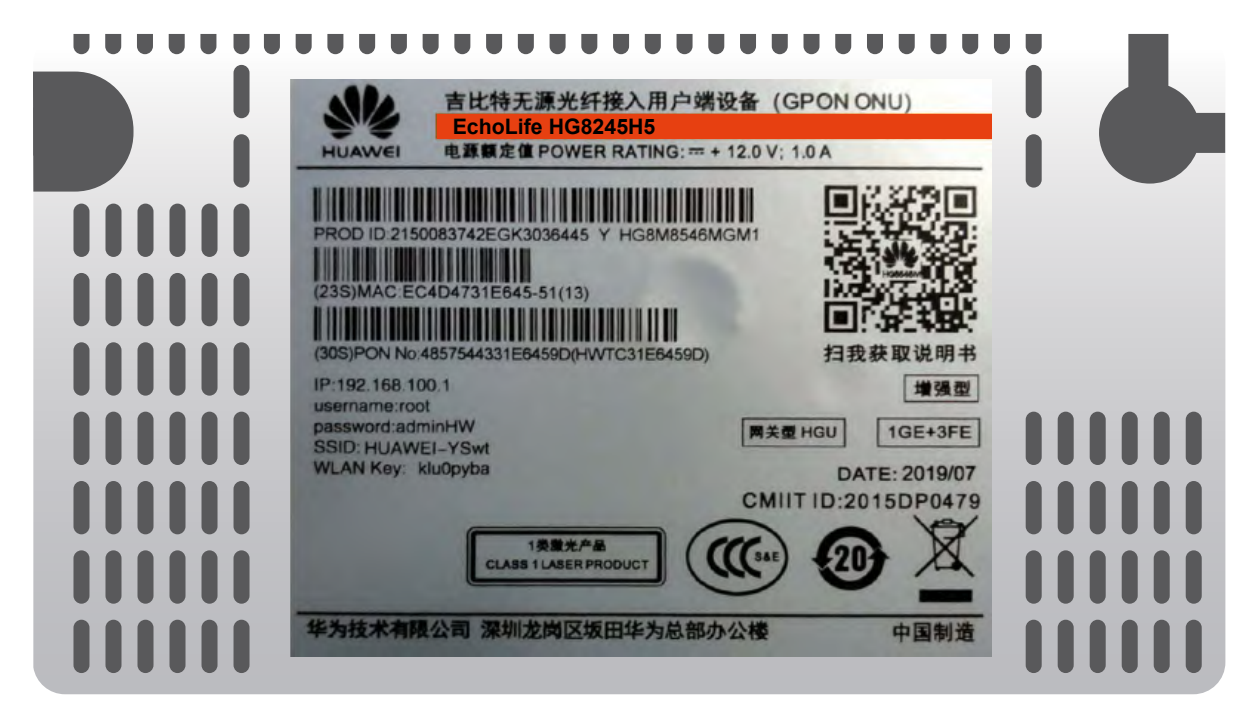

- Untuk login: ID/Username : telecomadmin
  - Password : admintelecom

| HUAWEI                | HG8245H5                        |                     |
|-----------------------|---------------------------------|---------------------|
| Account :             | telecomadmin                    |                     |
| Password :            | •••••                           | Login               |
| Copyright © Huawei Te | echnologies Co., Ltd 2009-2017. | All rights reserved |

• Setelah berhasil login, pilih menu tab "LAN" dan checklist "LAN2"

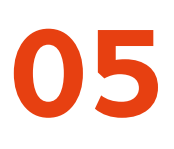

### • 192.168.18.1 untuk tipe Modem EG8245H5

| <br>                                                                         |                    |  |
|------------------------------------------------------------------------------|--------------------|--|
| 吉比特无源光纤接入用户端设备                                                               | (GPON ONU)         |  |
| HUAWEI 电源额定值 POWER RATING:+ 12.0                                             | DV; 1.0A           |  |
| PROD ID.2150083742EGK3036445 Y HG8M8546MGM1<br>(23S)MAC:EC4D4731E645-51(13)  |                    |  |
| (30S)PON No.4857544331E6459D(HWTC31E6459D)<br>IP:192.168.100.1               | 扫我获取说明书<br>增强型     |  |
| username:root<br>password:adminHW<br>SSID: HUAWEI-YSwt<br>WLAN Key: klu0pyba | 1GE+3FE            |  |
|                                                                              | MIIT ID:2015DP0479 |  |
| CLASS 1 LASER PRODUCT                                                        |                    |  |
| 华为技术有限公司 深圳龙岗区坂田华为总部办公核                                                      | <b>英 中国制造</b>      |  |

• Untuk login: - ID/Username : Epadmin

- Password : adminEp

| Welcome to Hua | EG8245H5<br>wei web page for network c | onfiguration. |
|----------------|----------------------------------------|---------------|
| User Name :    | Epadmin                                |               |
| Password :     | •••••                                  |               |
|                | Login                                  |               |
|                |                                        |               |

 Setelah berhasil login, pilih menu Advance tab LAN "LAYER 2/3 PORT" dan checklist "LAN2"

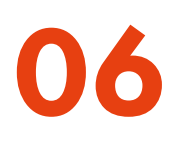

192.168.18.1 untuk tipe Modem EG8145V5

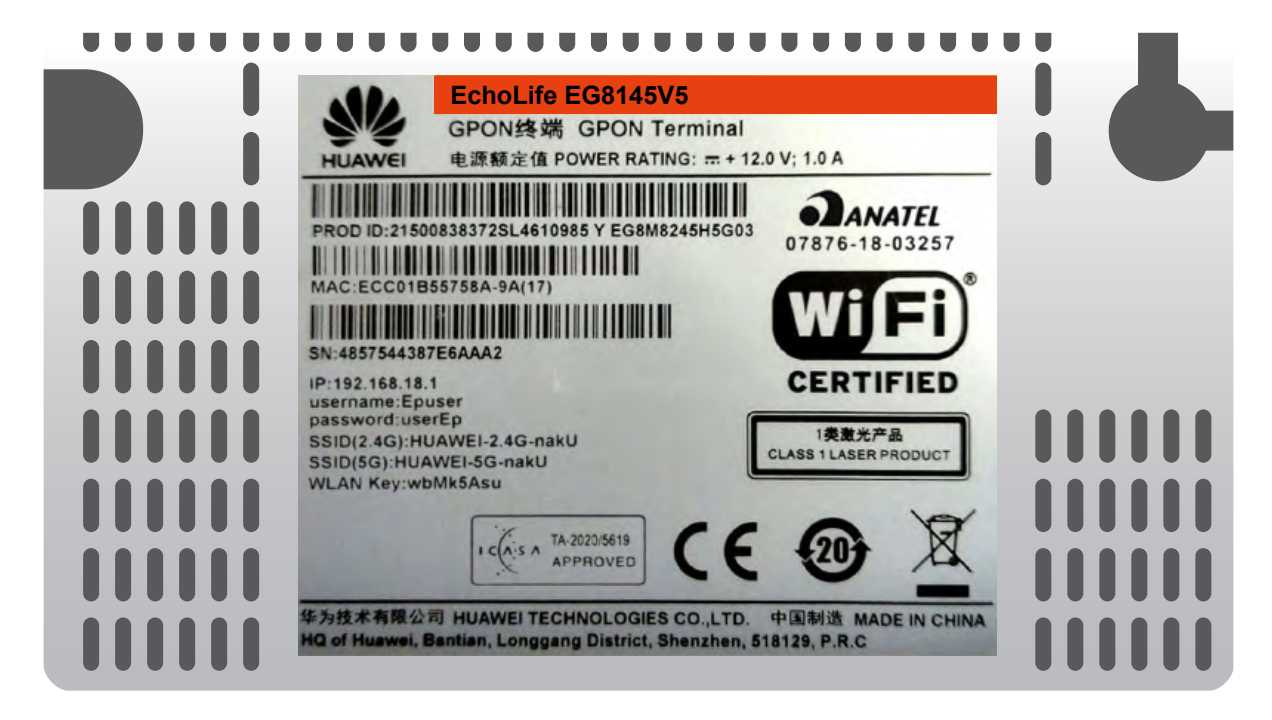

Untuk login: - ID/Username : Epadmin
 - Password : adminEp

| Welcome to Hua | EG8145V5<br>wei web page for network c | onfiguration. |
|----------------|----------------------------------------|---------------|
| User Name :    | Epadmin                                |               |
| Password :     | •••••                                  |               |
|                | Login                                  |               |
|                |                                        |               |

 Setelah berhasil login, pilih menu Advance tab LAN "LAYER 2/3 PORT" dan checklist "LAN2"

- 3. Selanjutnya pilih menu tab "WAN", dan checklist "Enable WAN", pilih "IPv4 / IPv6" untuk protokol tipe dan pilih "Route WAN" untuk WAN Mode.
- 4. Masukkan VLAN ID Anda.

| Basic Information   |              |           |
|---------------------|--------------|-----------|
| Enable WAN:         |              |           |
| Encapsulation Mode: | OIPoE  PPP   | οE        |
| Protocol Type:      | IPv4/IPv6    | •         |
| WAN Mode:           | Route WAN    | •         |
| Service Type:       | INTERNET     | -         |
| Enable VLAN:        |              |           |
|                     |              |           |
| VLAN ID:            | 4040         | *(1-4094) |
|                     |              |           |
| User Name:          | 102200555012 |           |
| Password:           | •••••        |           |

5. Untuk "Username" dan "Password", gunakan ID Pelanggan Biznet yang Terdapat pada informasi formulis yang diberikan pada saat pemasangan.

Note: Jika belum mengetahui VLAN ID atau lupa Username dan Password, silahkan hubungi Biznet Home Care di 1500933 atau email home\_care@biznetnetworks.com

6. Checklist "LAN2" dan "SSID1", pilih "PPPoE" untuk mode IP Acquistion, checklist Enable NAT dan NAT tipe di rubah ke "Port-restricted cone NAT" selanjutnya dialing di ikuti dengan mode "Automatic"

| Binding Options:         | LAN1 LAN2 SSID1            |
|--------------------------|----------------------------|
| IPv4 Information         |                            |
| IP Acquisition Mode:     | OStatic ODHCP OPPoE        |
| Enable NAT:              |                            |
| NAT type:                | Port-restricted cone NAT - |
| Enable DNS Override      |                            |
| Multicast VLAN ID:       | (0-4094)                   |
| IPv6 Information         |                            |
| Prefix Acquisition Mode: | ●DHCPv6-PD ○Static         |
| IP Acquisition Mode:     | ODHCPv6 OAutomatic         |
| Prefix Mask:             |                            |
| Multicast VLAN ID:       |                            |

7. Lalu klik "Apply", IP Public dari koneksi PPPoE pada WAN Status, dan status menjadi connected apabila konfigurasi berhasil.

| Sec 10 EG8245        | H5                                     |                      |                    | Fast Sett | ting   Adr | min Logout   |
|----------------------|----------------------------------------|----------------------|--------------------|-----------|------------|--------------|
| Device               | WAN Information                        |                      |                    |           |            |              |
| WAN                  | On this page, you can query the connec | ction and line statu | s of the WAN port. |           |            |              |
| Optical              | IPv4 Information (Clic                 | k the form           | n for details)     | -         |            |              |
| Service Provisioning | WAN Name                               | Status               | IP Address         | VLAN/F    | Priority   | Connect      |
| VeiD                 | 4_INTERNET_R_VID_4040                  | Connected            | 182.253.231.50     | 404       | 0/0        | AlwaysOn     |
|                      | IPv6 Information (Clic                 | k the form           | n for details)     |           |            |              |
| Eth Port             | WAN Name                               | Status               | Previx             |           |            | IP Address   |
| WLAN                 | 4_INTERNET_R_VID_4040                  | Connected            | 2404:8000:1001:    | b79::/64  | 2404:      | 8000:1:7452: |
| Home Network         |                                        |                      |                    |           | 0405:3     | 3999:9c9     |

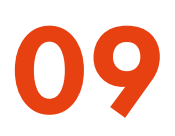

 Lalu untuk mengaktifkan DHCP pada Lan 2, pilih menu setting Layer 2/3 port, Checklist LAN 2

| Sec EG8245         | H5                                              |                                      |                                | Fast Setting   Admin      | Logout     |
|--------------------|-------------------------------------------------|--------------------------------------|--------------------------------|---------------------------|------------|
| WAN                | Layer 2/3 Po                                    | rt Configuration                     |                                |                           |            |
|                    | On this page, you can<br>will be assigned as HC | configure LAN Port as Layer 3 ports. | ports by selecting the corresp | onding check box. The Lay | er 3 ports |
| Layer 2/3 Port     | LAN1                                            | 🗹 LAN2                               | 🗆 LAN3                         | 🗆 LAN4                    |            |
| LAN Host           |                                                 |                                      |                                | Apply                     | Cancel     |
| DHCP Server        |                                                 |                                      |                                |                           |            |
| DHCP Static IP     |                                                 |                                      |                                |                           |            |
| DHCPv6 Server      |                                                 |                                      |                                |                           |            |
| DHCPv6 Static IP   |                                                 |                                      |                                |                           |            |
| DHCPv6 Information |                                                 |                                      |                                |                           |            |
| Port Locating      |                                                 |                                      |                                |                           |            |
|                    |                                                 |                                      |                                |                           |            |

### Panduan Konfigurasi & Password WiFi

- Pilih menu tab "WLAN" dilanjutkan dengan checklist "Enable WLAN".
- Pada bagian SSID Name, dapat di isi dengan nama WiFi yang Anda inginkan, dan checklist "Enable SSID". Anda dapat mengatur jumlah perangkat yang dapat terhubung dengan maksimum 32 perangkat Modem.

| LAN IPv6 WLAN Security R                | oute Forward Rules Network Application |
|-----------------------------------------|----------------------------------------|
| WLAN > WLAN Basic Configuration         |                                        |
| ✓ Enable WLAN                           |                                        |
| SSID Index SSID Name SSID               | Status Number of Associated Devices:   |
| 1 HUAWEI-s53r                           | Enable 32                              |
| SSID Configuration Details              |                                        |
| SSID Name:                              | HUAWEI-s53r *(1-32 characters)         |
| Enable SSID:                            |                                        |
| Number of Associated Devices:           | 32 *(1-32)                             |
| Broadcast SSID                          |                                        |
| Enable WMM:                             |                                        |
| Authentication Mode:                    | WPA/WPA2 PreSharedKey -                |
| Encryption Mode:                        | TKIP&AES -                             |
| WPA PreSharedKey:                       | ••••••                                 |
| WPA Group Key Regeneration<br>Interval: | 3600 *(600-86400s)                     |
| Enable WPS:                             | <b>V</b>                               |
| WPS Mode:                               | PBC -                                  |
| PBC:                                    | Start WPS                              |
|                                         | Apply Cancel                           |

- 3. Untuk password WiFi modenya di rubah ke "WPA/WPA2 PreSharedKey" dengan Encryption mode "TKIP&AES", lalu dilanjutkan pengisian password WiFi yang Anda inginkan.
- 4. Lalu klik "Apply" dan restart Modem Biznet.

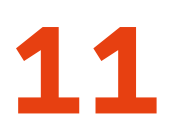

### Konfigurasi 5Ghz

| *        | EG8245H5                            |   |                                                                                       |                                |                                                                   | Fast Setting                               | Admin Logout              |
|----------|-------------------------------------|---|---------------------------------------------------------------------------------------|--------------------------------|-------------------------------------------------------------------|--------------------------------------------|---------------------------|
|          | WAN                                 |   | WLAN Basic                                                                            | Config                         | juration                                                          |                                            |                           |
| 窗        | LAN                                 | v | On this page, you can set basic                                                       | WLAN param                     | neters (When the WLAN function                                    | is disable this pag                        | e is blank).              |
| ₫        | Security                            | v | <ol> <li>Wireless network services m</li> <li>It is recommended that you u</li> </ol> | ay be interrup<br>ise the WPA2 | ted temporally after you modify v<br>or WPA/WPA2 authentication m | vireless network pa<br>ode for security pu | irameters.<br>rpose.      |
| $\Theta$ | Route                               | v | d Enable WLAN                                                                         |                                |                                                                   |                                            |                           |
| 0 (      | Forward Rules                       | v | New Delete                                                                            |                                |                                                                   |                                            |                           |
|          | Application                         | ~ | SSID SSID Name<br>Index                                                               | SSID<br>Status                 | Number of Associated<br>Devices                                   | Broadcast<br>SSID                          | Security<br>Configuration |
|          | WLAN                                | ^ | 1 HUAWEI-<br>UcZx                                                                     | Enable                         | 32                                                                | Enable                                     | Configured                |
|          | WLAN Basic<br>WLAN Advanced         |   | SSID Configuration D                                                                  | Details<br>HUAWE               | il-Ut2x * (1-32 oharad                                            | sters)                                     |                           |
|          | Automatic WiFi Shi<br>WiFI Coverage | u | Enable SSID:<br>Number of Associated<br>Devices:                                      | <b>⊠</b><br>32                 | * (1-32)                                                          |                                            |                           |
|          | Voice                               | ~ | Broadcast SSID:<br>Enable WMM:                                                        | 2                              |                                                                   |                                            |                           |
|          | System Manage                       | v | Authentication Mode:                                                                  | WPA/W                          | PA2 PreShared V                                                   |                                            |                           |
|          | Maintenance Dia                     | ~ | Encryption Mode:                                                                      | TKJP&A                         | ES V                                                              |                                            |                           |
|          |                                     |   | WPA PreSharedKey:                                                                     | ••••••                         | •• Ide * (8-6<br>characters                                       | 63 characters or 64<br>s)                  | hexadecimal               |
|          |                                     |   | WPA Group Key<br>Regenation Interval:                                                 | 3600                           | * (600-86400s                                                     | 5)                                         |                           |
|          |                                     |   | Enable WPS:                                                                           |                                |                                                                   |                                            |                           |
|          |                                     |   | WPS Mode:                                                                             | PBC                            | <b></b>                                                           |                                            |                           |
|          |                                     |   | PBC:                                                                                  | Start W                        | PS                                                                |                                            |                           |
|          |                                     |   |                                                                                       | Appl                           | y Cancel                                                          |                                            |                           |

### **Metode Pembayaran Biznet Home**

### Overview

### BCA

Setiap satu ID Pelanggan (Biling Account) Biznet Home memiliki satu nomor Virtual Account BCA.

Berikut detail dan format kode nomor Virtual Account BCA:

71117 0 + 10 digit Billing Account

### O Permata Bank

Setiap satu ID Pelanggan (Biling Account) Biznet Home memiliki satu nomor Virtual Account Permata. Berikut detail dan format kode nomor Virtual

Account Permata:

8993 00 + 10 digit Billing Account

### mandin

Setiap satu ID Pelanggan (Biling Account) Biznet Home memiliki satu nomor Virtual Account Mandiri.

Berikut detail dan format kode nomor Virtual Account Mandirt

895911 + 10 digit Billing Account

### ATM

### ATM BCA

- 1. Masukkan kartu dan PIN Bank BCA
- 2. Pilih "Transaksi Lainnya" dan "Transfer"
- 3. Pith "Ke Rekening BCA Virtual Account"
- Masukkan 16 digit nomor Virtual Account BCA
- Ikuti langkah selanjutnya sampai pembayaran telah berhasil dilakukan

#### ATM Bank Permata

- 1. Masukkan kartu dan PIN Bank Permata
- 2. Pith "Transaksi lainnya"
- Pilh "Pembayaran" dan "Pembayaran Lainnya"
- 4. Pillh "Virtual Account"
- Masukkan 16 digit nomor Virtual Account Permata dan pilih "BENAR"
- Ikuti langkah selanjutnya sampai pembayaran telah berhasil dilakukan

#### ATM Bank Mandiri

- 1. Masukkan kartu dan PIN Bonk Mandiri
- Pilih "Transaksi Lainnya" dan "TV Berlangganan/Internet"
- Masukkan kode Perusahaan/Institusi "89591" (Biznet Prepaid)
- Masukkan nomor Virtual Account Mandiri Ialu pilih "BENAR"
- Ikuti langkah selanjutnya sampai pembayaran telah berhasil dilakukan.

#### Internet Banking

#### Klik BCA

- Masuk ke halaman Kik/BCA (https://ibank/kik/bca.com/) dan Masukkan User ID dan PIN Internet Banking
- 2. Dilh 'Transfer ke BCA Virtual Account'
- Masukkan 16 digit nomor Virtual Account BCA dan pilih "Lanjutkan"
- Pastikan detail pembayaran telah sesuai dan silakan Masukkan nomor "keyBCA" dan klik "Kirim"
- Ikuti langkah selanjutnya sampai pembayaran telah berhasil dilakukan

#### Permoto Internet Banking

- Masuk ke halaman PermataNet (https://new.permatanet.com/permatane t/retail/logon) dan Masukkan User ID dan login
- 2. Pilih "Pembayaran"
- Pilih "Pembayaran Tagihan" dan "Internet"
   Masukkan 16 digit nomer Virtual Account
- Permata dan pilih "Lanjutkan"
- Ikuti langkah selanjutnya sampai pembayaran telah berhasil dilakukan

#### Mandiri Internet Banking

- Masukkan User ID dan PIN akun Mandiri Internet Banking
- 2. Pilh "Pembayaran" dan "Internet"
- Pith "Biznet Prepaid" dan Masukkan nomor Virtual Account Mandiri
- Untuk melanjutkan proses transaksi pembayaran, silakan untuk membuka oplikasi Mandiri Online
- 5. Lalu plih kategori "Transaksi Tertunda"
- Ikuti langkah selanjutnya sampai pembayaran telah berhasil dilakukan.

### OCBC Bank Internet Bonking

- Masuk ke Internet Banking OCBC NISP (https://online.ocbcnisp.com/) dan masukkan User ID, Password dan Captcha
- 2 Pilih "Pembayaran dan Pembelian"
- 3. Pilh "Rekening Sumber Dana"
- Pilh "Tagihan Yang Belum Terdaftar", lalu kik "Pembayaran/Pembelian"
- Pith Tipe Tagihan "Pembayaran Lainnya", Pith "Organisasi Biler: BIZNET PREPAID" dan masukkan nomor pelanggan
- Apabila informasi data tagihan telah sesuai, silakan lakukan konfirmasi
- 7. Masukkan "Response Code Token" untuk menyelesaikan pembayaran dan selesai
- Pelanggan akan menerima informasi bahwa transaksi telah berhasil

» Pembayaran Elektronik hanya untuk 1 (satu) Customer ID, tidak bisa untuk pembayaran penggabungan Customer ID

» Biaya Transaksi / Transfer Bank dibayarkan di luar dari jumlah yang tertera pada tagihan

#### **Mobile Banking**

### MyBCA

- 1. Buka aplikasi myBCA dan Login
- 2. Pillh "Transfer"
- 3. Pith "Virtual Account"
- Masukkan nomor BCA Virtual Account dan klik "Kirim"
- Apabila informasi data tagihan telah sesual, klik "Lanjut"
- 6. Masukkan PIN myBCA.
- Pelanggan akan menerima informasi bahwa transaksi telah berhasil

### Permata ME

- 1. Buka aplikasi Permata ME
- 2. Masukan Password
- 3. Pilin Bayar Taghan
- 4. Pilih Menu Langganan
- 5. Pilih Menu Biznet
- 6. Masukkan Nomor Virtual Account.
  - 7. Pillh rekening
  - 8. Masukkan nominal pembayaran
  - 9. Muncul konfirmasi pembayaran
  - 10. Masukan Mobile PIN
  - 11.Transaksi selesai

#### Livin' by Mandiri

- 1. Buka aplikasi Livin' by Mandiri dan Login
- 2. Pillh "Bayar"
- 3. Pilin "Internet & TV Kobel"
- 4. Pilih "Biznet Prepold"
- Masukkan nomor Mandiri Virtual Account dan klik "Lanjutkan"
- Apabila informasi data tagihan telah sesual, kik "Lanjutkan"
- 7. Masukkan PIN Livin' by Mandiri
- Pelanggan akan menerima informasi bahwa transaksi telah berhasil

### TMRW by UOB

- 1. Buka aplikasi TMRW dan Login
- 2. Pilin "Top up den Tagihan"
- 3. Pilin kategori "TV kabel & Internet"

sesual, silakan Masukkan PIN

bahwa transaksi telah berhasil

5. Masukkan Biling Account Biznet Home.

Apabila informasi data taoihan telah

7. Pelanggan akan menerima informasi

Buka aplikasi BSI Mobile dan Login

Masukkan Nomor ID Billing Pelanggan

8. Apabila informasi data tagihan telah

 Pelanggan akan menerima informasi bahwa transoksi telah berhasil

4. Pillh "Biznet Home"

**BSI Mobile** 

4. Pith "Biznet Home"

3, Pillh "Internet/ TV Kabel"

Pilih Nomor Rekening

7. Masukkan PIN BSI Mobile

sesuai, klik "Lanjutkan"

2. Pilh "Bayar"

é. .

826

1.

à.

### **Mobile Banking**

### ONe Mobile

- 1. Buka aplikasi OCBC NISP ONe Mobile dan Login
- 2. Pilih "Pembayaran & Pembelian"
- 3. Pilih "Pembayaran Lainnya"
- Pilih kategori "Biznet Prepaid" dan Masukkan "Billing Account Biznet Home"
- 5. Apabila informasi data tagihan telah sesuai, silakan Masukkan PIN
- 6. Pelanggan akan menerima informasi bahwa transaksi telah berhasil

### BRImo

- 1. Buka aplikasi BRImo dan Login
- 2. Pilih "Menu Lainnya"
- 3. Masuk ke menu "Tagihan"
- 4. Pilih "TV Kabel & Internet"
- 5. Pilih Menu "Pembayaran Baru"
- Pilih jenis layanan "Biznet" dan masukan "Billing Account Biznet Home", klik "Lanjutkan"
- 7. Apabila informasi data tagihan telah sesuai, silahkan klik menu "Bayar"
- 8. Pelanggan akan menerima informasi bahwa transaksi telah berhasil

### **Teller Bank**

### BCA

1. Melengkapi form dengan detail berikut ini: Bank Tujuan: \*Bank BCA\* Nomor Rekening Tujuan: \*Nomor Virtual

Account BCA\* Masukkan 16 digit nomor Virtual Account Bank BCA **Terbilang:** \*Masukkan sesuai jumlah pada

tagihan\* Nama Penerima: \*Nama Pelanggan\*

Alamat Penerima: \*MIDPLAZA 2 LT.8\*

2. Teller akan memproses & mencetak bukti pembayaran

### O Permata Bank

- Informasikan ke teller bahwa pelanggan ingin melakukan pembayaran Virtual Account
- 2. Sebutkan 16 digit nomor Virtual Account Permata pelanggan
- Lakukan pembayaran sesuai jumlah pada tagihan
- 4. Pelanggan akan mendapatkan slip pembayaran dari teller

### **Teller Bank**

#### mandiri

- Langkah Pengisian Aplikasi Setoran/ Transfer:
  - a. Isi tanggal, nama & alamat penyetor b. Isi nama penerima dengan "Biznet
  - Prepaid Nama Pelanggan" c. Isi No. Pelanggan dengan 16 digit nomor
  - Virtual Account Mandiri d. Isi jumlah pembayaran & terbilana
  - e. Isi tujuan transaksi
- Teller akan memproses & mencetak bukti pembayaran

### **ATM Bersama**

#### ATTIM BERSAMA

#### Virtual Account Bank Permata

- 1. Pilih "Menu Lainnya"
- 2. Pilih "Transfer
- Masukkan kode bank tujuan (Kode Bank Permata "013") dan 16 digit nomor Virtual Account Bank Permata dan Pilih "TEKAN JIKA BENAR"
- 4. Masukkan jumlah pembayaran sesuai tagihan dan pilih "BENAR"
- 5. Ikuti langkah selanjutnya sampai pembayaran telah berhasil dilakukan

### **E-Commerce**

### 🖸 gotagihan

- 1. Buka aplikasi Gojek
- 2. Pilih menu "GoTagihan"
- 3. Pilih menu "Cable TV & Internet"
- 4. Pilih menu "Biznet"
- 5. Masukkan nomor Billing Account Pelanggan
- Pelanggan dapat membayar tagihan yang tertera dengan menggunakan GoPay
- 7. Pelanggan akan menerima informasi bahwa transaksi telah berhasil

### 🖻 tokopedia

- 1. Pilih menu "Top-up & Tagihan"
- 2. Pilih kategori "Internet dan TV Kabel"
- 3. Pilih menu "Biznet Home"
- 4. Masukkan Billing Account pelanggan
- 5. Cek detail konfirmasi pembayaran, jika sudah sesuai pilih "Lanjut"
- 6. Masuk ke halaman pembayaran dan pilih "Bayar"
- 7. Pelanggan akan menerima informasi bahwa transaksi telah berhasil

### **Payment Point**

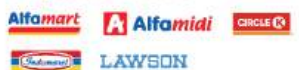

- 1. Pelanggan mengunjungi gerai terdekat.
- Silakan menyebutkan nomor Billing Account kepada kasir.
- Petugas kasir akan memberikan informasi detail tagihan, apabila informasi telah sesuai silakan melakukan pembayaran sesuai dengan nominal yang tertera.
- 4. Transaksi sudah selesai dan simpan struk pembayaran.

### Kartu Kredit

- 1. Masuk ke akun MyBiznet Anda.
- Pilih produk, promo atau add on yang Anda inginkan.
- Setelah mengkonfirmasi pesanan, Anda dapat masuk ke halaman transaksi untuk diarahkan ke halaman status pesanan.
- Pilih metode pembayaran dengan kartu kredit.
- Masukkan detail kartu kredit, masa berlaku, dan CVV.
- 6. Anda dapat memilih pembayaran penuh atau menggunakan opsi cicilan.
- Klik "Bayar Sekarang" untuk menyelesaikan pesanan Anda.

#### Catatan:

- Anda memiliki waktu 5 menit untuk menyelesaikan pembayaran menggunakan kartu kredit.
- Jika melebihi batas waktu, Anda harus melakukan pemesanan ulang.
- Pembayaran dengan kartu kredit hanya dapat dilakukan dengan kartu Visa, Mastercard, atau JCB.

### **Biznet Wifi**

**Biznet Wifi** merupakan Layanan WiFi Gratis dari Biznet dengan kecepatan hingga **100 Mbps** untuk pelanggan Biznet Home dan Biznet Metronet, dengan sistem login otomatis.

Untuk mengetahui lokasi Biznet Wifi, kunjungi **biznetwifi.com/location**.

- 1. Pilih SSID BiznetWifi di perangkat Anda.
- Masukan Username dan Password layanan Biznet Home atau Biznet Metronet lalu pilih Masuk.

| WiFi         |              |
|--------------|--------------|
| ✓ BiznetWifi | <b>?</b> (>) |

| Masukan Username & F                       | Password Biznet               |
|--------------------------------------------|-------------------------------|
| Home/ Biznet Metr                          | onet untuk<br>ternet 100 Mbps |
| anpa batas waktu, dan<br>untuk 5 (lima) pe | dapat digunakan<br>erangkat.  |
| & User Name                                |                               |
| A Password                                 |                               |
| MASUK                                      |                               |

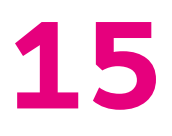

3. Anda sudah terhubung dengan Biznet Wifi.

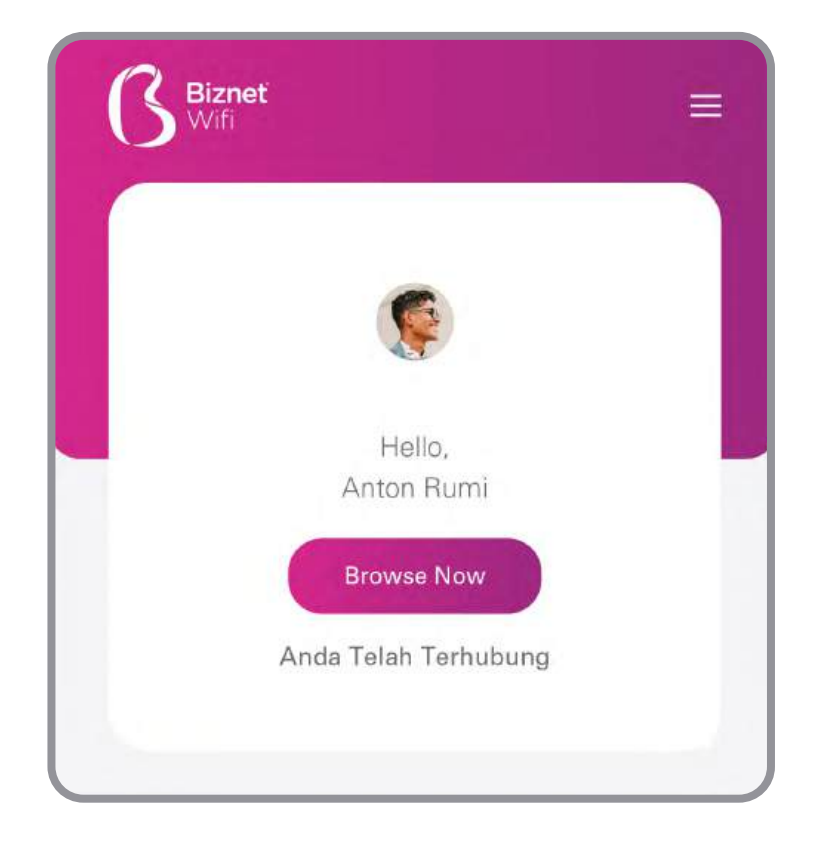

 Anda dapat mengatur jumlah perangkat yang terdaftar untuk di layanan Biznet Wifi.

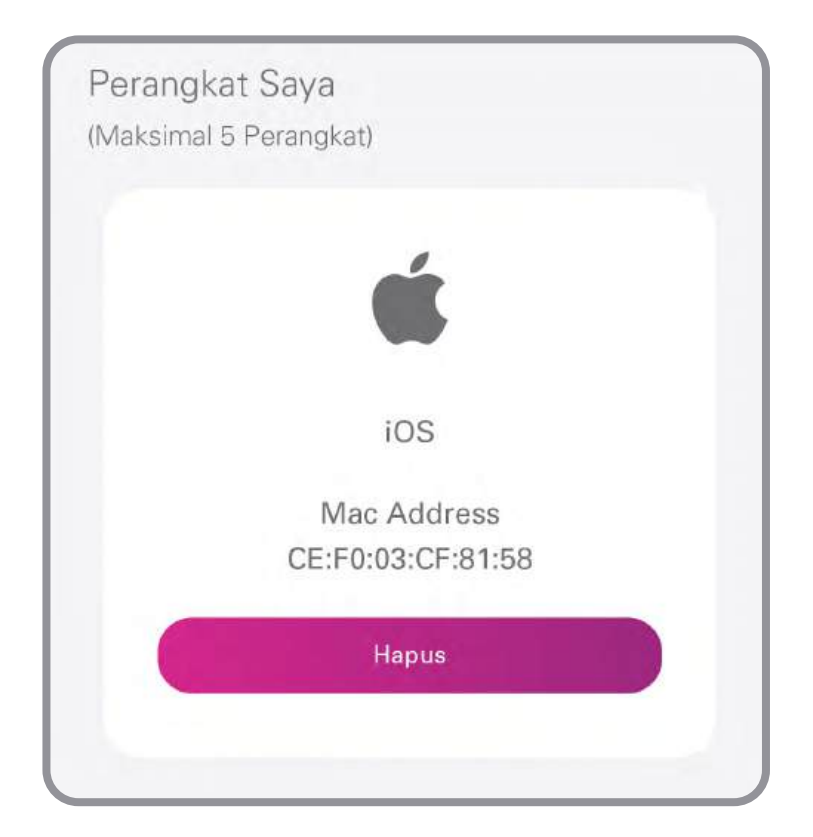

## MyBiznet

 Masuk ke portal Mybiznet di http://app.biznet.id Masukan username dan password anda.

|                                                                                                    | <b>()</b> Bizneť                                                                    |                 |
|----------------------------------------------------------------------------------------------------|-------------------------------------------------------------------------------------|-----------------|
| Our generations shaped technology in ways that<br>we have never imagined. The world is now available<br>in the palm of our hands and we are getting more<br>socially and globally connected through the Internet.<br>We don't question, we learn | Masuk<br>antonrumi@gmail.com<br>                                                    |                 |
|                                                                                                    | Masuk                                                                               | Fa              |
|                                                                                                    | (2) 2020 - 2024 Biznet, Al rights reserved.<br>Biznet is part of MidPliaza Holding. | We're<br>Online |

2. Pada halaman beranda terdapat informasi **Data Pelanggan**, Informasi Tagihan, Status Layanan, Branch Biznet, Promo dan Layanan Tambahan.

| S Bizneť                                         |                                                                                                    |                                                                                                    |                                                                                            | Nomor Pelanggan: 5501387660                                               |
|--------------------------------------------------|----------------------------------------------------------------------------------------------------|----------------------------------------------------------------------------------------------------|--------------------------------------------------------------------------------------------|---------------------------------------------------------------------------|
| - Omernia<br>5. Teles Days<br>4. Adus<br>4. Adus | Deter Pelanggan         Informasi Tagijian           Nomer Pelanggan         65515876660           Nima Bernaham         ANTOR           Nima Belanara         RUMI           Konsan Belanara         RUMI           Konsan Belanara         RUMI           Konsan Belanara         RUMI           Belanara         RUMI           Lanara Katathan         MALE           Tanggal Liniw         19-APR-1998 | Policipiem<br>Kologori<br>Alaroti 1<br>Alaroti 1<br>Alaroti 3<br>Alaroti 3<br>Alaroti 3<br>Alaroti 3<br>Robati(scroot<br>Provenzikodo Polis<br>Neigen | REGULAR CLINTOMER<br>NOTA DENYABAR DENYABAR BARAT, TEGAL KERTHA<br>BALL 8019<br>BIDONESIA  | Status Leyenan<br>Bandwidth<br>50 Mbps                                    |
|                                                  | Leyentain Akun<br>Norror Kontak 0913 4588 9435<br>Norror Toghan 091600378529<br>Nama Layenan BEXNET HOME<br>Bedraugsamo Sejak 13.4AUG-3020<br>Bedrau Sampai 13.4AUG-3024                                                                                                    | Atarvat 1<br>Alarvat 2<br>Alarvat 3<br>Alarvat 4<br>Alarvat 5<br>KotelKos/Kol<br>Provinan/Kode Pos<br>Negtani                                         | JL GUNUNG AGUNG<br>KOTA DENPASAR, DENPASAR DARAT, TEQAL KERTHA<br>BALI, 80118<br>INDOMESIA | Ubah Paket<br>Dapatkan Bantuan<br>Munjungi Cabang Kami ><br>Buat Tilwit > |
|                                                  | Layanan Tambahan                                                                                                    |                                                                                                    |                                                                                            | MA<br>On                                                                  |

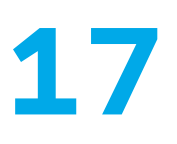

 Jika Anda ingin merubah paket layanan, pilih menu status layanan lalu Ubah Paket, kemudian pilih product yang Anda inginkan. Jika ingin mengambil promo silakan pilih promo pada kolom promo.

| () Bizneť      |                                                                                                    |                                                                                                    | Nomor Pelanggar: 5601387880                                             |
|----------------|----------------------------------------------------------------------------------------------------|----------------------------------------------------------------------------------------------------|-------------------------------------------------------------------------|
| Acan<br>Kaluar | Entra Perianggian<br>Namar Penanggian<br>Namar Dorani<br>Terra Dorani<br>Namar Bustatory<br>Ramar Bustatory<br>R | Document<br>Rescycer Rescut AR Construment<br>Associal<br>Associal<br>Uboh Paket Browned                                                                                                    | Status Legento<br>In Mays                                               |
|                | Lagaran Atta<br>Star Asta<br>Sam Taples 001602000<br>Sam Taples 001602000<br>Sam Taples 1006<br>Sam Taples 1000<br>Sam Table 1000<br>Sam Table 200<br>Sam Table 200                                                                                                    | Ubah Produk Menjadi<br>Terapkan Promo (Jika Ada)<br>Ubah Tipe Modem<br>Asarat 3<br>Asarat 3<br>Asar | Ubdh Polet:<br>Dapation Bartuan<br>Manjung Cabarg Kani s<br>Bart That s |
|                | Lagarian Tandashan                                                                                                    |                                                                                                    | We                                                                      |

4. Untuk pembelian ekstra kuota, Anda dapat pilih Layanan Tambahan yang berada di halaman beranda. Namun perlu diingat, untuk layanan ekstra kuota tidak akan memperpanjang masa aktif anda.

| Layanan Tambahan                                                                                    |               | Promo                            |                 |
|----------------------------------------------------------------------------------------------------|---------------|----------------------------------|-----------------|
| BIZNET HOME XQUOTA - Z1 - 01D<br>Konta 600 GB<br>Minor 7885 1 Mart                                  | Rp 56.000,00  | PROMO BUY 9 MONTHS FREE 3 MONTHS | Rp 4.412.250,00 |
| BIZNET HOME XQUOTA - Z1 - 03D           Kurtin         1000 GB           Masos Autif         3 Hart | Rp 100.000,00 |                                  |                 |
| BIZNET HOME XQUOTA - Z1 - 07D<br>Kotla 1900 GB<br>Misca /kett 7 Han                                 | Rp 156.000,00 |                                  |                 |
| BIZINET HOME XQUOTA - Z1 - 30D<br>Kunta 2000 GB<br>Minor Anti 30 Hert                               | Rp 200.000.00 |                                  |                 |

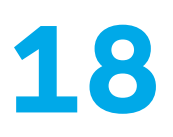

5. Pada menu Kunjungi Store Kami, Anda dapat melihat kantor cabang Biznet terdekat dari lokasi anda.

| ß Bizneť  |                                                                                                    | DO S ANTON RUMI<br>Nomor Pelanggan, 550 (1957/020                                                                               |
|-----------|----------------------------------------------------------------------------------------------------|----------------------------------------------------------------------------------------------------|
| A Beranda | Data Melanggan Informasi Taghan                                                                                                    | Status Layanan                                                                                                    |
| The Says  | Nerrit Heiningen SSH SSISSI<br>Heiningen SSH SSISSIS<br>Heiningen Statustikker<br>Heiningen Statustikker<br>He | Traven<br>Targe<br>Travel, weieres                                                                                              |
|           | Layonan Atun<br>Sent From Britssta sata<br>Sent From Britssta sata<br>Sent From Britssta sata<br>Sent From Britssta<br>Sent From Britssta<br>Sent From Sent Sent Sent<br>Sent From Sent Sent Sent<br>Sent From Sent Sent Sent<br>Sent From Sent Sent Sent<br>Sent From Sent Sent Sent<br>Sent From Sent Sent Sent<br>Sent From Sent Sent Sent<br>Sent From Sent Sent Sent<br>Sent From Sent Sent Sent<br>Sent Sent Sent Sent Sent Sent Sent Sent                                                                                                    | Uboh Pavet Depetion Bantues M. Depetion Bantues M. Depetion Bantues M. Depetion Bantues M. Depetion Bantues M. Depetion Bantues |
|           | Leyones Tanttanae                                                                                                    | W                                                                                                    |

6. Menu Tiket Saya, dapat digunakan untuk membuat tiket baru ke customer support Biznet.

| Bizneť   |                 |                |              | Nomor Pelanggan: 5501387860 |
|----------|-----------------|----------------|--------------|-----------------------------|
| Denmin 📕 | Suat Tikot Baru |                |              |                             |
| C Alus   | Nomor Tiket     | Dibuat Tanggai | Permasalahan | Status Tiket                |
| Salar    | 11172965        | 25-Mar-2024    | Retention    | Open                        |
|          |                 |                |              |                             |
|          |                 |                |              |                             |
|          |                 |                |              |                             |
|          |                 |                |              |                             |
|          |                 |                |              |                             |
|          |                 |                |              | _                           |
|          |                 |                |              |                             |
|          |                 |                |              |                             |

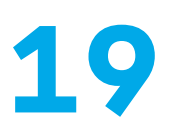

7. Menu Tiket Saya, Anda dapat melihat progress tiket yang telah dibuat.

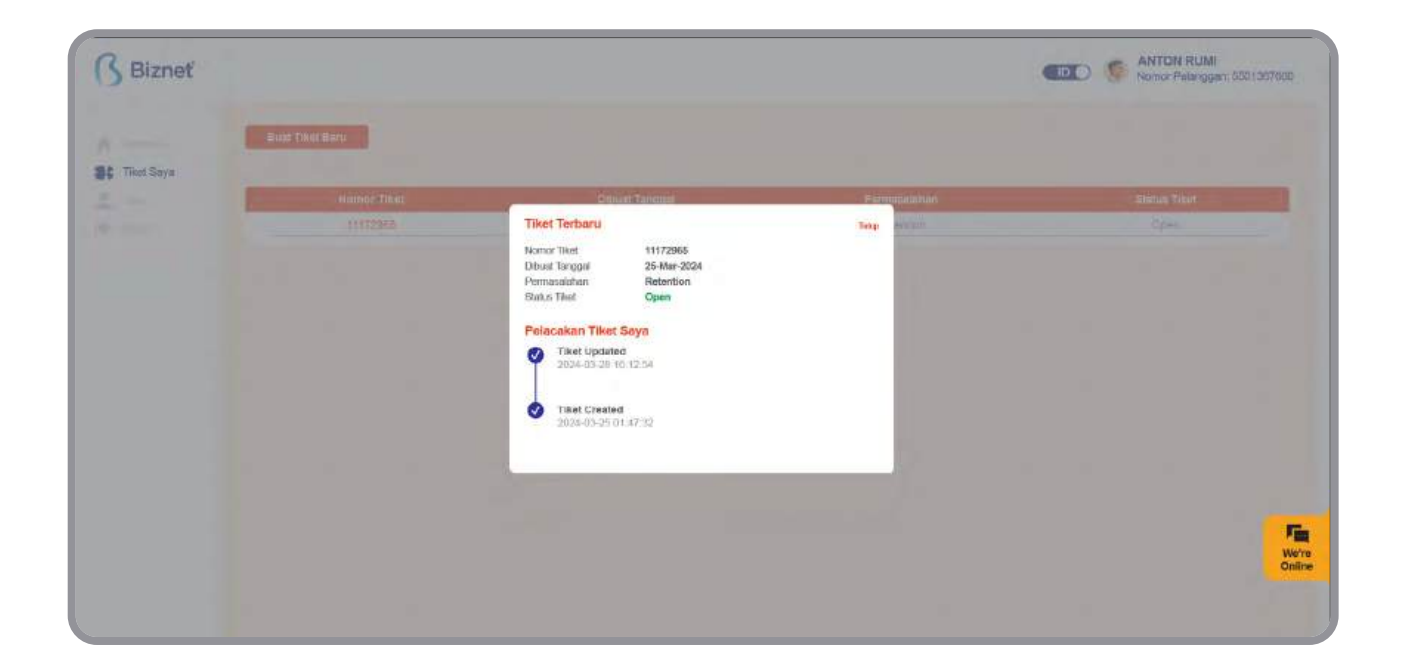

8. Menu Akun, merupakan informasi layanan yang digunakan dan dapat mengubah kata sandi portal MyBiznet Anda.

| Bizneť                                  |                                                                                                    |                                                                                                  |                                         |                                           | ANTON RUMI<br>Nomor Pelanggan: 5501367660 |
|-----------------------------------------|----------------------------------------------------------------------------------------------------|--------------------------------------------------------------------------------------------------|-----------------------------------------|-------------------------------------------|-------------------------------------------|
| Smenale<br>Titel Says<br>Akun<br>Kaluar | Profil Saya<br>Informasi Akun<br>Nomor Pulanggan<br>Nama Langkap                                                            | SG/13676603<br>ANTON RUM                                                                         | Informasi Kont<br>Noror Telepon<br>Emai | ak<br>0813 4588 9435<br>ardonum@gmail.com | 单 Ubah Kata Sandi                         |
|                                         | Informasi Alama<br>Alamat 1<br>Alamat 2<br>Alamat 3<br>Alamat 3<br>Alamat 5<br>Koty/Xec/Kel<br>Provinsificant Pos<br>Negara | L<br>JL GUMUNG AGUNG<br>KOTA DENIPASAR, DENIPASAR BARAT, TEGAL KERTHA<br>BALI, 8019<br>INDORESIA |                                         |                                           |                                           |
|                                         |                                                                                                    |                                                                                                  |                                         |                                           | Fi<br>We<br>On                            |

## **Panduan Biznet Community Booster**

**Biznet Community Booster** adalah fitur tambahan kecepatan pada layanan Biznet untuk seluruh anggota komunitas yang telah bekerja sama dengan Biznet.

 Masuk ke portal Mybiznet di http://app.biznet.id Masukan username dan password anda.

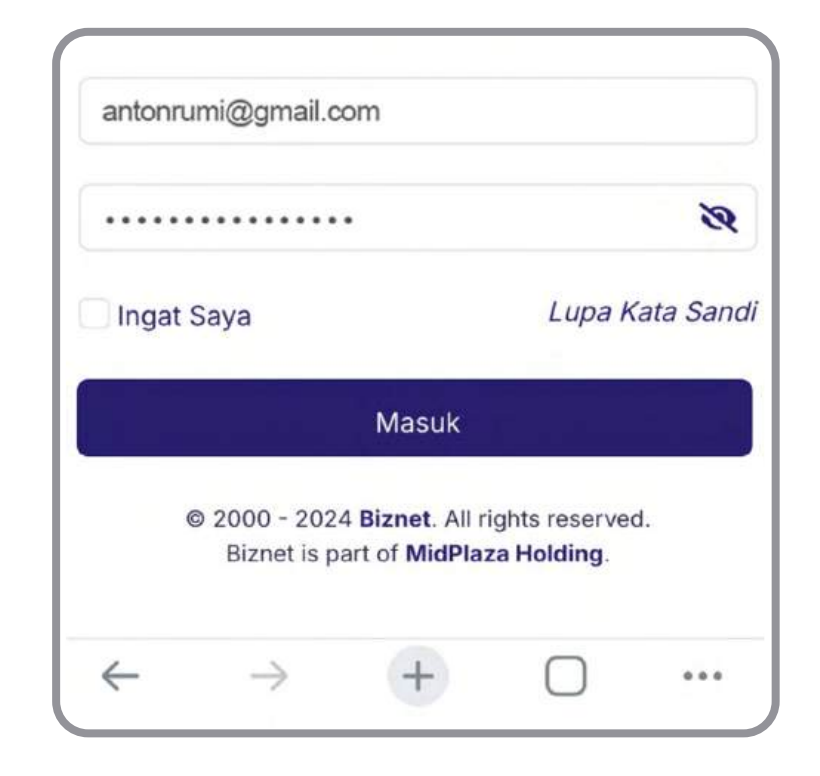

 Klik Community Booster, lalu pilih komunitas yang Anda ikuti.

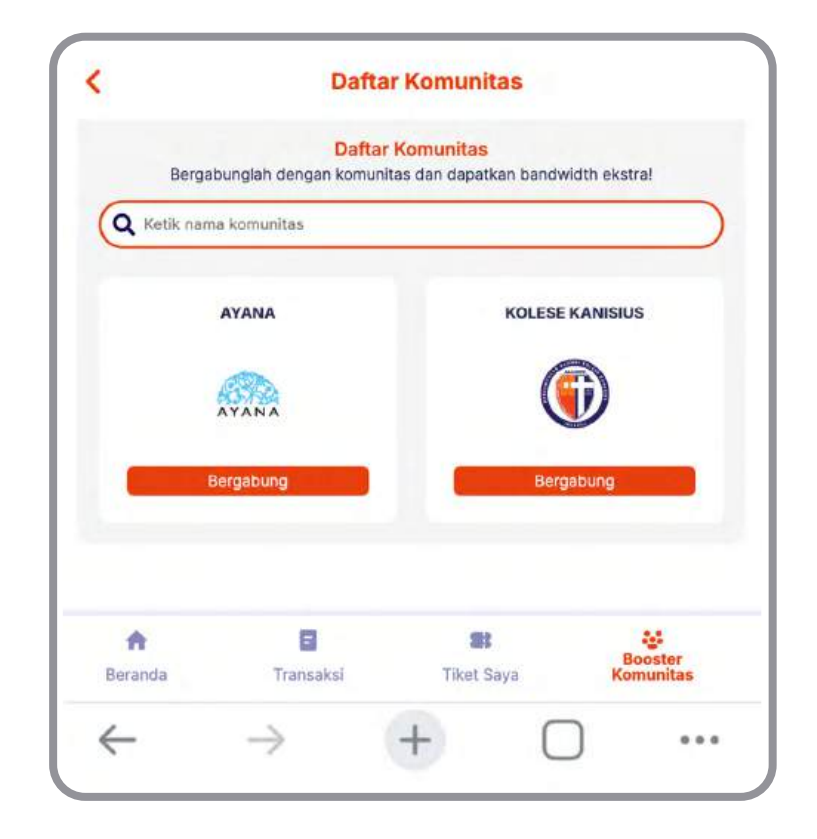

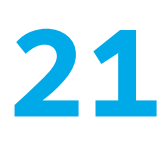

 Masukkan nomor anggota komunitas Anda dan klik Cari untuk melihat data Anda.

| Ē    | g dengan komunitas<br>Nama Komunitas<br>KOLESE KANISIU<br>Deskripsi Komunitas<br>Perkumpulan Alu | IS<br>3<br>Imni Kolese Kanisiu | Tutup |
|------|--------------------------------------------------------------------------------------------------|--------------------------------|-------|
| Mem  | ber ID                                                                                           |                                |       |
| Last | Name                                                                                             | Cari                           |       |
|      |                                                                                                  |                                |       |
|      |                                                                                                  |                                |       |

4. Pastikan data Anda sudah sesuai, lalu klik Join
Community. Jika data Anda tidak sesuai, silakan hubungi Biznet Home Care.

| Nam<br>KOL                                       | a Komunitas<br>ESE KANISIUS                                     |           |
|--------------------------------------------------|-----------------------------------------------------------------|-----------|
| Desi<br>Peri                                     | <mark>ripsi Komunitas</mark><br>kumpulan Alumni Kolese Kanisius |           |
| 637988                                           |                                                                 | $\supset$ |
| Rumi                                             |                                                                 | $\supset$ |
| ¢.                                               | Carl                                                            |           |
| Detail Anggota                                   |                                                                 |           |
|                                                  | Anton Rumi                                                      |           |
| Nama Anggota                                     |                                                                 |           |
| Nama Anggota<br>Nomor Komunity                   | 637988                                                          |           |
| Nama Anggota<br>Nomor Komunity<br>Nama Komunitas | 637988<br>KOLESE KANISIUS                                       |           |
| Nama Anggota<br>Nomor Komunity<br>Nama Komunitas | 637988<br>KOLESE KANISIUS<br>Bergabung dengan komunitas         |           |

5. Anda berhasil bergabung dengan Biznet Community Booster. Tambahan bandwidth 25 Mbps Anda akan otomatis ter-update dalam waktu 5 menit.

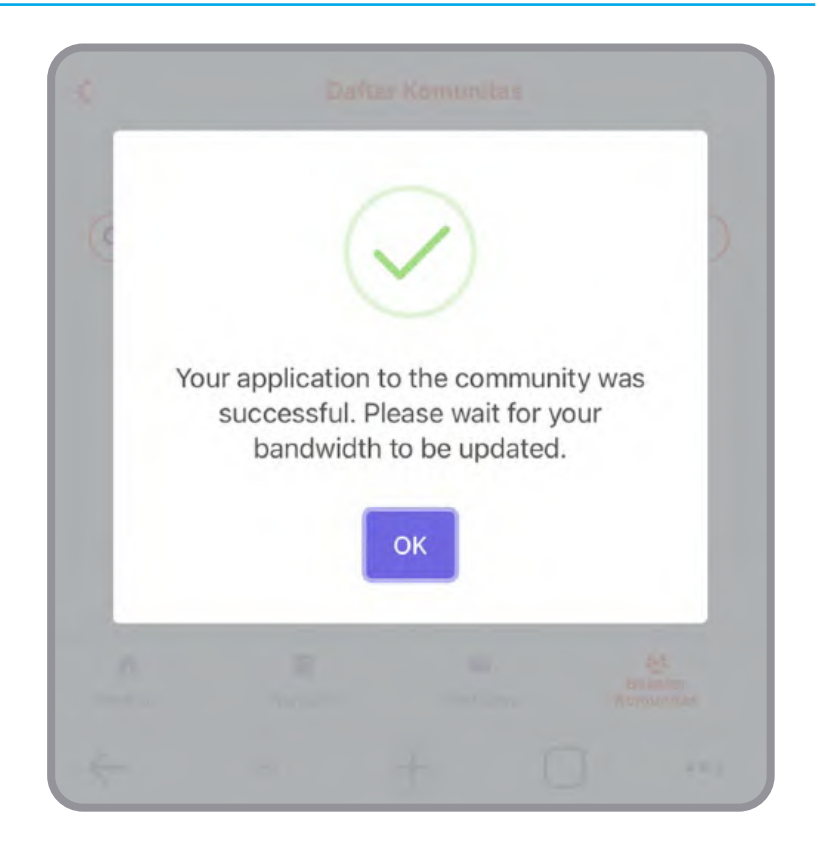

Informasi total bandwidth
 Anda dapat dilihat pada
 halaman utama.

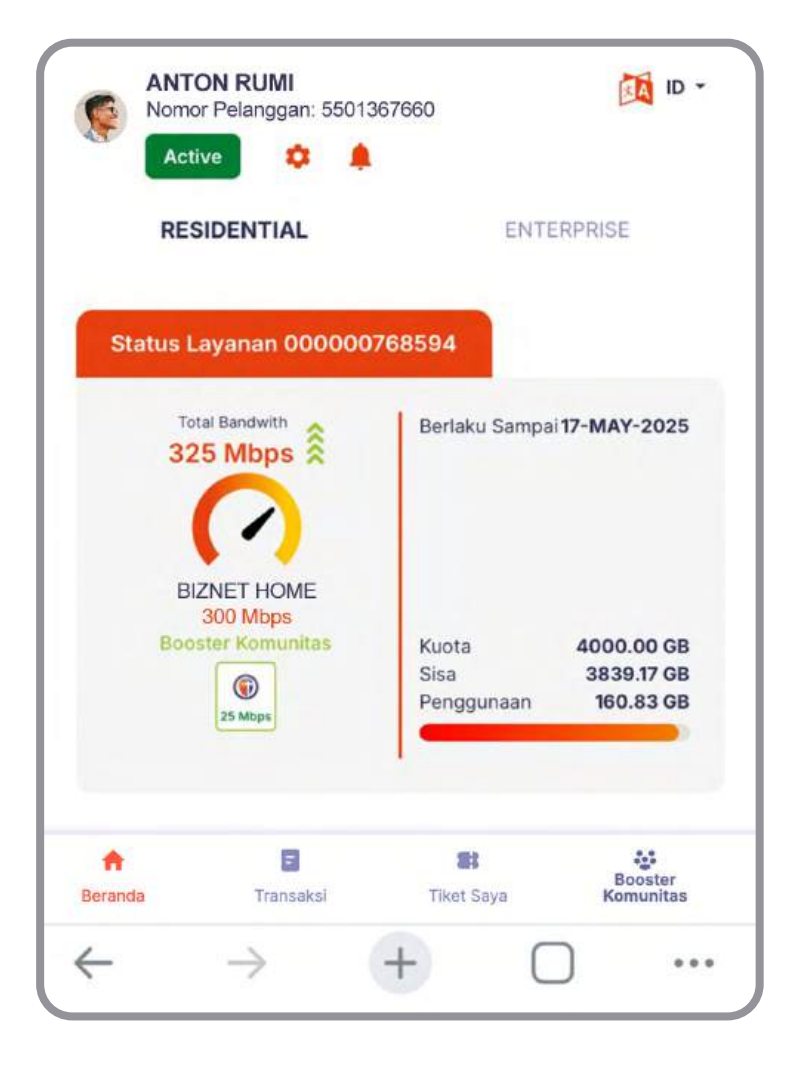

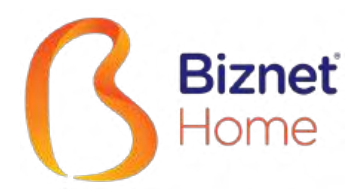

# User's Manual

IND ENG

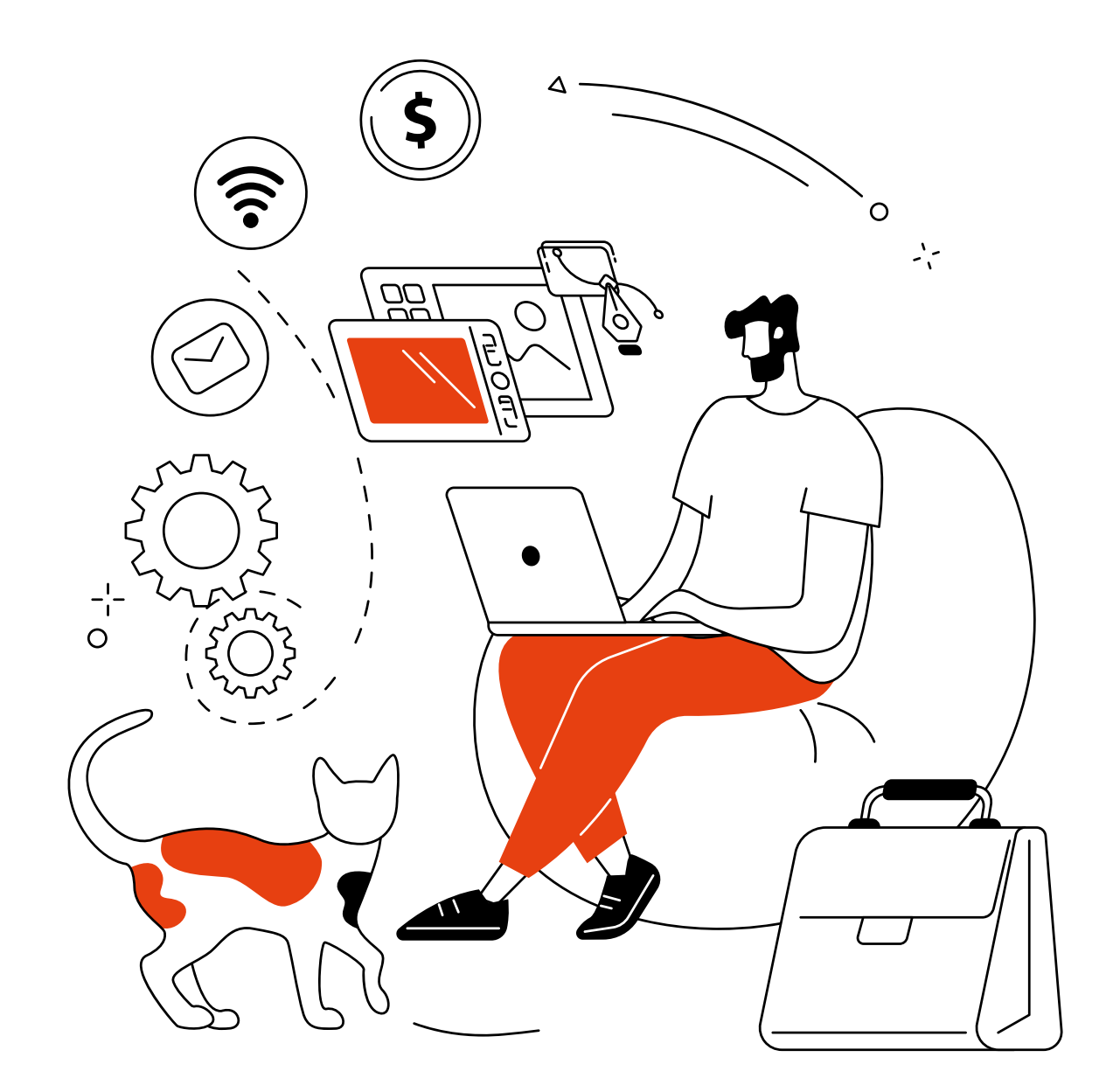

# Thank you,

for choosing Biznet Home as the best Internet WiFi service to support your digital activities at home.

We hope this guidebook can assist you in setting up your modem, making monthly payments, connecting your device to Biznet WiFi service that available in public facilities, to finding out how to use MyBiznet and Biznet Mobile Apps.

If you need any further assistance on Biznet Services, please contact Biznet Customer Experience (24/7) via:

For your convenience, please prepare your Biznet Home Customer ID, which available in the email that we sent after your service Account is Active.

### **Biznet Home & Biznet IPTV**

Live Chat : biznethome.net Call Center : 1500933 e-mail : home\_care@biznetnetworks.com

### Website

biznethome.net biznetiptv.com biznetnetworks.com

### Social Media

Instagram : @biznethome Facebook : BiznetHome Youtube : Biznet

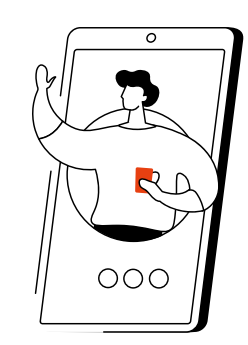

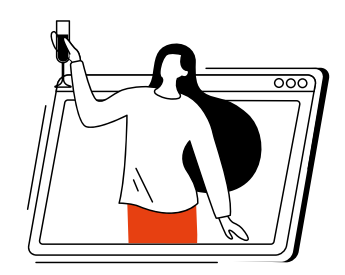

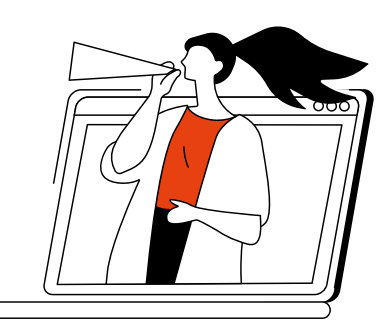

## Contents

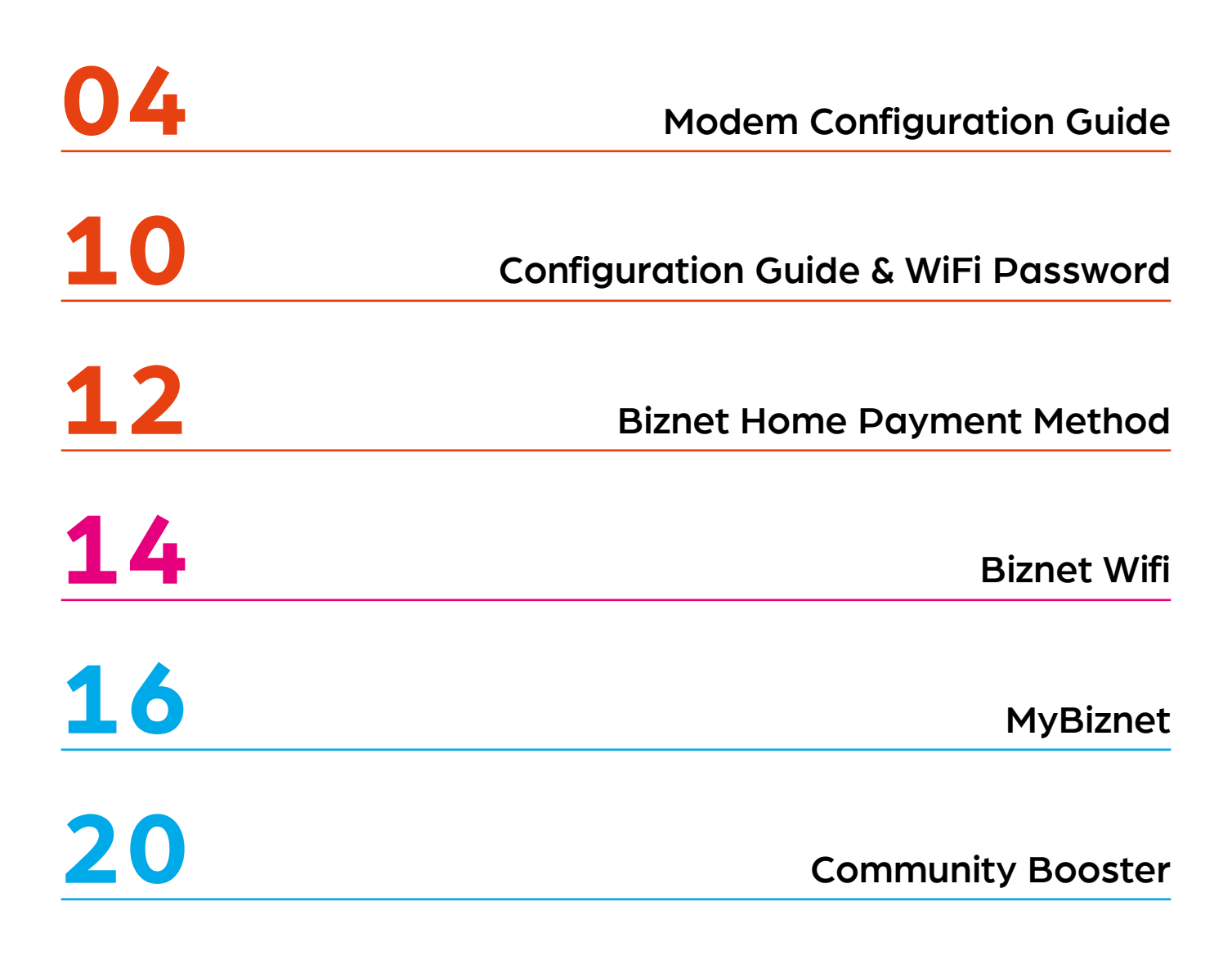

### **Modem Configuration Guide**

- 1. Open "Browser" application
- 2. Type the IP Router address
- 192.168.100.1 for HG8245H5 Modem type

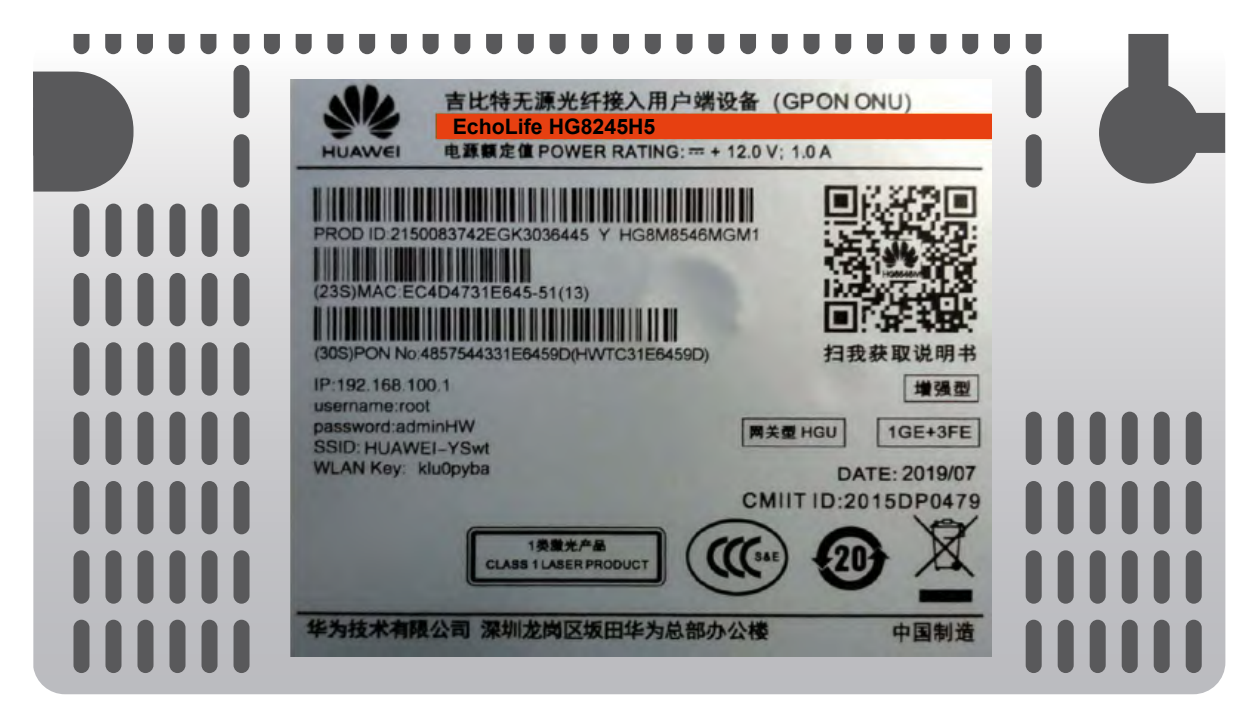

Login: - ID/Username : telecomadmin

- Password : admintelecom

| HUAWEI               | HG8245H5                        |                     |
|----------------------|---------------------------------|---------------------|
| Account :            | telecomadmin                    | ]                   |
| Password :           | ••••                            | Login               |
| Copyright © Huawei T | echnologies Co., Ltd 2009-2017. | All rights reserved |

• After login successful, select "LAN" tab menu and checklist "LAN2"

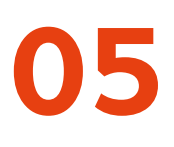

### 192.168.18.1 for EG8245H5 Modem type

| 古比特无源光纤接入用户端设备(GPC<br>EchoLife EG8245H5      电源集定值 POWER RATING: == + 12.0 V; 1.0 A                                                            |                                                   |
|----------------------------------------------------------------------------------------------------|---------------------------------------------------|
| PROD ID:2150083742EGK3036445 Y HG8M8546MGM1<br>(23S)MAC:EC4D4731E645-51(13)<br>(30S)PON No:4857544331E6459D(HWTC31E6459D)                      | ■                                                 |
| IP:192.168.100.1<br>username:root<br>password:adminHW<br>SSID: HUAWEI-YSwt<br>WLAN Key: klu0pyba<br>CMIIT IE<br>1思定产品<br>CLASS 1 LASER PRODUCT | 增强型<br>1 1GE+3FE<br>DATE: 2019/07<br>0:2015DP0479 |
| 华为技术有限公司 深圳龙岗区坂田华为总部办公楼                                                                                                    | 中国制造         000000000000000000000000000000000000 |

Login: - ID/Username : Epadmin

- Password : adminEp

| Welcome to Hua | EG8245H5<br>wei web page for network c | onfiguration. |
|----------------|----------------------------------------|---------------|
| User Name :    | Epadmin                                |               |
| Password :     | •••••                                  |               |
|                | Login                                  |               |
|                |                                        |               |

 After login successful, select Advance LAN "LAYER 2/3 PORT" tab menu and checklist "LAN2"

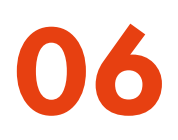

### 192.168.18.1 for EG8145V5 Modem type

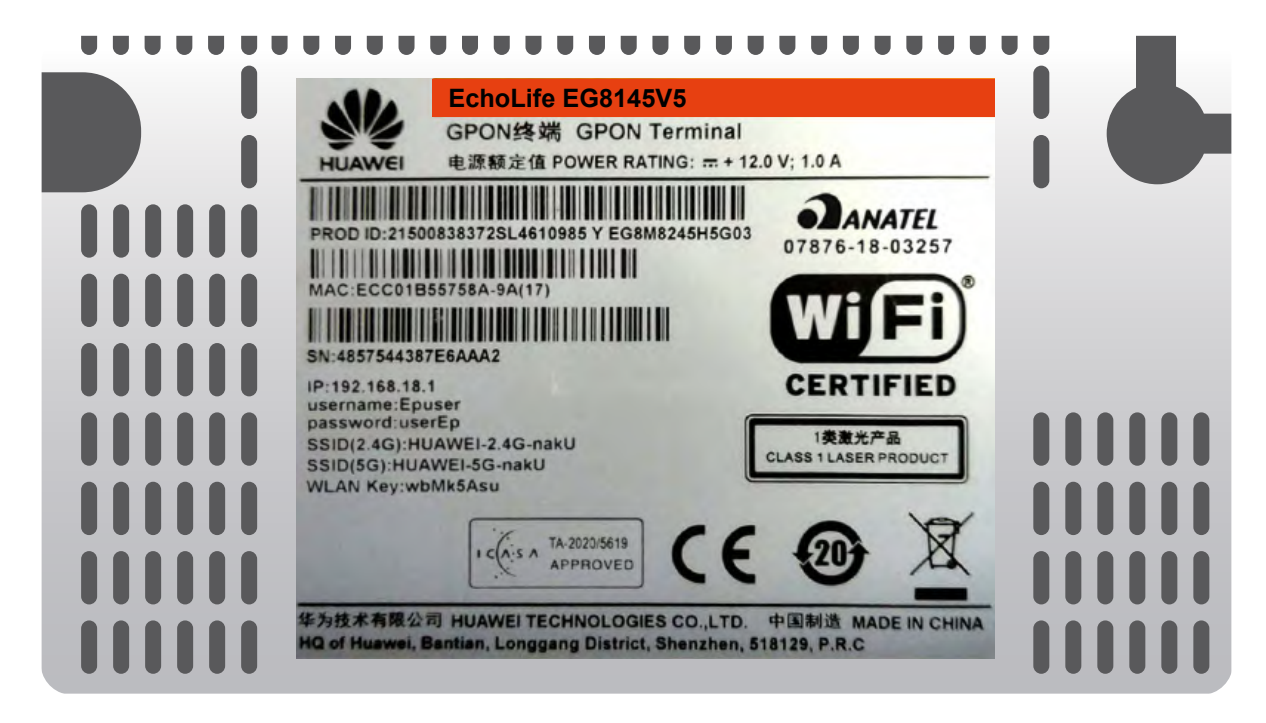

Login: - ID/Username : Epadmin
 - Password : adminEp

| Welcome to Hua            | EG8145V5<br>wei web page for network c | onfiguration. |
|---------------------------|----------------------------------------|---------------|
| User Name :<br>Password : | Epadmin                                |               |
|                           | Login                                  |               |

 After login successful, select Advance LAN "LAYER 2/3 PORT" tab menu and checklist "LAN2"

- 3. Next, select "WAN", tab menu, and checklist "Enable WAN", select "IPv4 / IPv6" for type protocol and select "Route WAN" for WAN Mode.
- 4. Enter you VLAN ID.

| Basic Information   |                                       |  |
|---------------------|---------------------------------------|--|
| Enable WAN:         |                                       |  |
| Encapsulation Mode: | OIPOE  OPPOE                          |  |
| Protocol Type:      | IPv4/IPv6 ◄                           |  |
| WAN Mode:           | Route WAN 👻                           |  |
| Service Type:       | INTERNET -                            |  |
| Enable VLAN:        |                                       |  |
|                     | · · · · · · · · · · · · · · · · · · · |  |
| VLAN ID:            | 4040 *(1-4094)                        |  |
|                     |                                       |  |
| User Name:          | 102200555012                          |  |
| Password:           | ••••••                                |  |

**5.** For "**Username**" and "**Password**", use Biznet Customer ID that was informed in the form given during the installation.

Note: If you don't know the VLAN ID or forget the password, please contact Biznet Home Care at **1500933** or email to **home\_care@biznetnetworks.com** 

6. Checklist "LAN2" and "SSID1", select "PPPoE" for IP Acquistion mode, checklist Enable NAT and NAT type change into "Port-restricted cone NAT" next, dialing and followed by "Automatic" mode.

| Binding Options:         | LAN1 JLAN2 JSSID1          |  |  |
|--------------------------|----------------------------|--|--|
| IPv4 Information         |                            |  |  |
| IP Acquisition Mode:     | OStatic ODHCP  PPPoE       |  |  |
| Enable NAT:              |                            |  |  |
| NAT type:                | Port-restricted cone NAT - |  |  |
| Enable DNS Override      |                            |  |  |
| Multicast VLAN ID:       | (0-4094)                   |  |  |
| IPv6 Information         |                            |  |  |
| Prefix Acquisition Mode: | ●DHCPv6-PD ○Static         |  |  |
| IP Acquisition Mode:     | ODHCPv6 OAutomatic         |  |  |
| Prefix Mask:             |                            |  |  |
| Multicast VLAN ID:       |                            |  |  |

7. Then, click "Apply", IP Public from PPPoE connection on WAN Status, and the status turns into connected if the configuration is successful.

| 🖋 EG8245             | H5                                                                          |            |                 | Fast Sett                      | ing   Adı | min Logout                |
|----------------------|-----------------------------------------------------------------------------|------------|-----------------|--------------------------------|-----------|---------------------------|
| Device               | WAN Information                                                             |            |                 |                                |           |                           |
| WAN                  | On this page, you can query the connection and line status of the WAN port. |            |                 |                                |           |                           |
| Optical              | IPv4 Information (Click the form for details)                               |            |                 |                                |           |                           |
| Service Provisioning | WAN Name                                                                    | Status     | IP Address      | VLAN/Priority Cor              |           | Connect                   |
|                      | 4_INTERNET_R_VID_4040                                                       | Connected  | 182.253.231.50  | 4040/0 Alway                   |           | AlwaysOn                  |
| VOP                  | IPv6 Information (Clic                                                      | k the form | for details)    |                                |           |                           |
| Eth Port             | WAN Name                                                                    | Status     | Previx          |                                |           | IP Address                |
| WLAN                 | 4_INTERNET_R_VID_4040 Connected 2404:800                                    |            | 2404:8000:1001: | 8000:1001:b79::/64 2404:8000:1 |           | 8000:1:7452:              |
| Home Network         |                                                                             |            |                 |                                | d465:3    | 9:1e80::d465:<br>3999:9c9 |

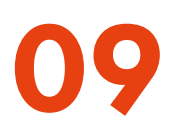

8. To enable DHCP on Lan 2, select the Layer 2/3 port setting menu, and check LAN 2

| S EG8245                                                                                                    | H5                                           |                  | F                              | Fast Setting   Admin      | Logout     |
|----------------------------------------------------------------------------------------------------|----------------------------------------------|------------------|--------------------------------|---------------------------|------------|
| WAN                                                                                                    | On this page, you can will be assigned as HC | rt Configuration | ports by selecting the corresp | onding check box. The Lay | er 3 ports |
| Layer 2/3 Port<br>LAN Host<br>DHCP Server<br>DHCP Static IP<br>DHCPv6 Server<br>DHCPv6 Static IP<br>DHCPv6 Information<br>Port Locating | LAN1                                         | <b>IAN2</b>      | LAN3                           | LAN4                      | Cancel     |
| Port Locating                                                                                                    |                                              |                  |                                |                           |            |

# Configuration Guide & WiFi Password

- Select "WLAN"tab menu, followed by checklist "Enable WLAN".
- In SSID Name, fill in the WiFi name you want, and checklist "Enable SSID". You can set the number of devices that can be connected with a maximum of 32 Modem devices.

| LAN IPv6 WLAN Security R                | toute Forward Rules Network Application |  |  |
|-----------------------------------------|-----------------------------------------|--|--|
| WLAN > WLAN Basic Configuration         |                                         |  |  |
| ✓ Enable WLAN                           |                                         |  |  |
| SSID Index SSID Name SSID               | Status Number of Associated Devices:    |  |  |
| 1 HUAWEI-s53r                           | Enable 32                               |  |  |
| SSID Configuration Details              |                                         |  |  |
| SSID Name:                              | HUAWEI-s53r *(1-32 characters)          |  |  |
| Enable SSID:                            |                                         |  |  |
| Number of Associated Devices:           | 32 *(1-32)                              |  |  |
| Broadcast SSID                          | J                                       |  |  |
| Enable WMM:                             |                                         |  |  |
| Authentication Mode:                    | WPA/WPA2 PreSharedKey -                 |  |  |
| Encryption Mode:                        | TKIP&AES -                              |  |  |
| WPA PreSharedKey:                       | •••••• V Hide*(8-63 ASCII characters    |  |  |
| WPA Group Key Regeneration<br>Interval: | 3600 *(600-86400s)                      |  |  |
| Enable WPS:                             |                                         |  |  |
| WPS Mode:                               | PBC 👻                                   |  |  |
| PBC:                                    | Start WPS                               |  |  |
|                                         | Apply Cancel                            |  |  |

- 3. For WiFi password, the mode should be changed into "WPA/WPA2 PreSharedKey" with "TKIP&AES", Encryption mode, followed by fill in the WiFi password you want.
- 4. Then, click "Apply" and restart Biznet Modem.

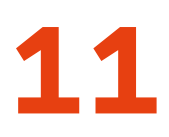

### **5Ghz Configuration**

| *        | EG8245H5             |                                                                                               |                                                                               | Fast Setting   Admin Logout                                      |  |
|----------|----------------------|-----------------------------------------------------------------------------------------------|-------------------------------------------------------------------------------|------------------------------------------------------------------|--|
|          | WAN                  | WLAN Basic C                                                                                  | onfiguration                                                                  |                                                                  |  |
| 硷        | LAN V                | On this page, you can set basic WL<br>Caution:                                                | AN parameters (When the WLAN func                                             | tion is disable this page is blank).                             |  |
| Ē        | Security V           | <ol> <li>Wireless network services may b</li> <li>It is recommended that you use t</li> </ol> | e interrupted temporally after you modi<br>the WPA2 or WPA/WPA2 authenticatio | ify wireless network parameters.<br>n mode for security purpose. |  |
| $\Theta$ | Route V              | Enable WLAN                                                                                   |                                                                               |                                                                  |  |
| 0 <      | Forward Rules 🗸 🗸    | New Delete                                                                                    |                                                                               |                                                                  |  |
|          | Application V        | SSID SSID Name<br>Index S                                                                     | SSID Number of Associate<br>Status Devices                                    | d Broadcast Security<br>SSID Configuration                       |  |
|          | WLAN ^               | 1 HUAWEI- E<br>UcZx                                                                           | Enable 32                                                                     | Enable Configured                                                |  |
|          | WLAN Basic           | SSID Configuration Deta                                                                       | ails                                                                          |                                                                  |  |
|          | Automatia MiEi Shu   | SSID Name:                                                                                    | HUAWEI-Ut2x * (1-32 chi                                                       | aracters)                                                        |  |
|          | Automatic WIFI Shu., | Enable SSID:                                                                                  | <b>v</b>                                                                      |                                                                  |  |
|          | WiFI Coverage        | Number of Associated<br>Devices:                                                              | 32 * (1-32)                                                                   |                                                                  |  |
|          | Voice v              | Broadcast SSID:                                                                               | 3                                                                             |                                                                  |  |
|          |                      | Enable WMM:                                                                                   |                                                                               |                                                                  |  |
|          | System Manage V      | Authentication Mode:                                                                          | WPA/WPA2 PreShared V                                                          |                                                                  |  |
|          | Maintenance Dia V    | Encryption Mode:                                                                              | TKJP&AES V                                                                    |                                                                  |  |
|          |                      | WPA PreSharedKey:                                                                             | Hide*                                                                         | (8-63 characters or 64 hexadecimal<br>sters)                     |  |
|          |                      | WPA Group Key<br>Regenation Interval:                                                         | 3600 * (600-864                                                               | 100s)                                                            |  |
|          |                      | Enable WPS:                                                                                   |                                                                               |                                                                  |  |
|          |                      | WPS Mode:                                                                                     | PBC V                                                                         |                                                                  |  |
|          |                      | PBC:                                                                                          | Start WPS                                                                     |                                                                  |  |
|          | Apply Cancel         |                                                                                               |                                                                               |                                                                  |  |
|          |                      |                                                                                               |                                                                               |                                                                  |  |

### **Biznet Home Payment Method**

#### Overview

### A BCA

Please note that one Biznet Home Account has one BCA Virtual Account numbers. The details and format of BCA Virtual Account number as follow: 71117 0 + 10 digit Billing Account

### O Permoto Bank

Please note that one Biznet Home Account has one Permata Virtual Account number. The details and format of **Permata Virtual** Account number as follow:

8993 00 + 10 digit Billing Account

### mandırı

Please note that one Biznet Home Account has one Mandri Virtual Account number. The details and format of Mandiri Virtual Account number as follow 895911 + 10 digit Billing Account

### ATM

#### ATM BCA

- 1. Insert your BCA card and PIN
- Choose "Other Transaction" and "Transfer"
- 3. Choose "To BCA Virtual Account"
- Enter 16 digits of BCA Virtual Account number
- Follow the instruction until the payment has been successfully

#### ATM Bank Permata

- 1. Insert your Permata Card and PIN
- 2. Choose "Other Transaction"
- 3. Choose "Payment" and "Others Payment"
- 4. Choose "Virtual Account"
- Insert 16 digits of Permata Virtual Account number and choose "CORRECT"
- Follow the instruction until the payment has been successfully

#### ATM Bank Mandiri

- 1. Insert your Mandiri Card and PIN
- Choose menu " Other Transactions" and "Subscription TV/Internet"
- Input Company Code "89591" (Biznet Prepaid)
- Input Mandiri Virtual Account Number and then choose "YES"
- Follow the instruction until the payment has been successfully

### Internet Banking

### KIIK BCA

- Go to BCA Klik (https://ibank.klikbca.com/) and type your internet Banking User ID and PIN
- 2. Choose "Transfer to BCA Virtual Account" 3. Enter 16 digits of BCA Virtual Account
- number and select "Continue" 4. Make sure the payment details are
- correct, and click "Continue" and enter the number "KeyBCA" and click "Sond"
- Follow the instruction until the payment has been successfully

#### Permata Internet Banking

- Go to PermataNet Kik (https://new.permatanet.com/permatane t/retail/logon) and type your internet Bankina User ID and PIN
- 2. Choose "Payment"
- 3. Choose "Bill Payment" and "Internet"
- 4. Enter 16 digits of the Permata Virtual
- Account number and choose "Continue" 5. Follow the instruction until the payment
- has been successfully

### Mandiri Internet Banking

- Input User ID and PIN your account Internet Account Mandiri
- 2. Choose "Payment' and "Internet"
- Choose "Biznet Prepoid", input Virtual Account Number Mandiri
- To continue the payment transaction process, please open the Mandri Online application
- Then select the category "Pending Transactions"
- Follow the instruction until the payment has been successfullyn

### OCBC Bank Internet Bonking

- Go to Internet Banking OCBC NISP (https://online.adbcnisp.com/) and enter User ID, Password and Captcha
- 2. Select "Payment & Purchase"
- 3. Select "Source Account"
- Select "Unregistered Bills", click "Payment/Purchase"
- Select Bill Type "Other Payments", Select "Biller Organization: BIZNET PREPAID" and enter customer number
- If the payment details are correct, please confirm
- Enter "Response Code Token" to complete payment and done

» Electronic payment is valid only for 1 (one) Customer ID and is not applicable for multiple Customer IDs » Transaction fee/ Bank Transfer made apart from the total amount written on the Proforma Invoice

 Customer will receive a confirmation that the transaction is successful

### Mobile Banking

### MyBCA

- 1. Open myBCA application and Login
- 2. Select "Transfer"
- 3. Select "Virtual Account"
- Enter the BCA Virtual Account number and click "Send"
- If the payment details are correct, click "Proceed"
- 6. Enter myBCA PIN
- Customer will receive a confirmation that the transaction is successful

### Permata ME

- 1. Open the Permato ME application.
- 2. Enter your Password
- 3. Select Pay Bills.
- 4. Select Subscription Menu
- 5. Select Biznet Menu
- 6. Enter the Virtual Account Number
- 7. Select the account
- 8. Enter the payment amount
- 9. Payment confirmation appears
- 10.Enter Mobile PIN
- 11. Transaction completed

#### Livin' by Mondiri

- 1. Open Livin' by Mandel application and Login
- 2. Select "Poy"
- 3. Select "Internet & Cable TV"
- 4. Select "Bignet Prepaid"
- Enter Mondini Virtual Account number and click "Continue
- If the payment details are correct, dick "Continue"
- 7. Enter Livin' by Mandin PIN
- Customer will receive a confirmation that the transaction is successful

### TMRW by UOB

- 1. Open TMRW application and Login
- 2. Select "Top up and Bills"
- 3. Select "Cable TV & Internet" category
- 4. Select "Biznet Home"
- 5. Enter Biznet Home Billing Account
- If the payment details are correct, enter your PIN
- Customer will receive a confirmation that the transaction is successful

1. Open BSI Mobile application and Login

8. If the novment details are correct click

 Customer will receive a confirmation that the transaction is successful

Select "Internet/ Coble TV"

4. Select "Bignet Home"

7. Enter BSI Mobile PIN

"Continue"

Select Account Number
 Enter Oustomer ID Billing number

### BSI Mobile

2. Select "Pay"

### **Mobile Banking**

### ONe Mobile

- Open OCBC NISP ONe Mobile application and Login
- 2. Select "Payment & Purchase"
- 3. Select "Other Payment"
- 4. Select "Biznet Prepaid" category and enter "Billing Account Biznet Home"
- 5. If the payment details are correct, enter your PIN
- 6. Customer will receive a confirmation that the transaction is successful

### BRImo

- 1. Open BRImo application and Login
- 2. Select "Other Menu"
- 3. Enter the "Billing" menu
- 4. Select "Cable TV & Internet"
- 5. Select "New Payment"
- Select the service "Biznet" and enter "Billing Account Biznet Home", click "Continue"
- If the payment details are correct, click ""Pay"
- 8. Customer will receive a confirmation that the transaction is successful

### **Teller Bank**

#### BCA

 Complete the form with the following details:

Destination Bank: \*BCA\*

Desitination Bank Account Number: \*16 Digits BCA Virtual Account Number\* In words: \*Input total amount as stated in the bill\*

Beneficiary Name: \*Customer's Name\* Beneficiary Address: \*MIDPLAZA 2 LT.8\*

2. Teller will process & print the payment receipt

### O Permata Bank

- 1. Inform the Teller that you want to make payment using Virtual Account
- 2. Inform the 16 digits of customer's Permata Bank Virtual Account Number
- 3. Make payment as per the amount stated in the bill
- 4. Customer will receive payment slip from Teller

### **Teller Bank**

#### mandiri

- Fill in the collection form or transfer form Collection/Transfer Form Guidelines:
  - a. Fill in date, depositor name & address
  - b. Fill in recipient's name with
     "Biznet Prepaid Customer Name"
  - c. Fill in customer number with 16 digits Mandiri Virtual Account Number
  - d. Fill in payment amount & in words e. Fill in transaction purpose
- 2. Teller will process & print the payment receipt

### ATM Bersama

### SERSAM/

### Virtual Account Bank Permata

- 1. Choose "Other Menu"
- 2. Choose "Transfer"
- Insert bank code (Bank Permata code "013") and 16 digits of Permata Bank Virtual Account number and press "YES"
- 4. Insert total payment (the number must be same as total billing) and press "Yes"
- Follow the instruction until the payment has been successfully

### E-Commerce

### 🖸 gotagihan

- 1. Open Gojek application
- 2. Select "GoTagihan" menu
- 3. Select "Cable & Internet TV" menu
- 4. Select "Biznet" menu
- 5. Enter the Customer's Billing Account number
- Customers can pay the bills listed by using GoPay
- 7. You will receive an information confirmation on your transaction

### 🙆 tokopedia

- 1. Choose "Top-up & Tagihan"
- 2. Choose "Internet dan TV Kabel" category
- 3. Choose "Biznet Home"
- 4. Enter the customer's Billing ID number
- 5. Check payment details, if all details are
- correct, select "Continue"
- 6. Enter the payment page and select "Pay
- You will receive an information confirmation on your transaction

### **Payment Point**

### Alfomart 🔝 Alfomidi

LAWSON

- 1. Customers visit the nearest outlet.
- 2. Please mention Billing Account number to the cashier.
- Cashier clerk will provide detailed billing information, if the information is correct please make payment according to the stated amount.
- Transaction completed and customer is advised to save the payment receipt.

### **Credit Card**

- 1. Log in to your MyBiznet account.
- Select the product, promo or add on you wish to order.
- After confirming your order, proceed to the transaction page, where you will be directed to the order status page.
- Choose the payment method using a credit card.
- 5. Enter your credit card details, expiration date, and CVV.
- 6. You may choose to pay in full or use the installment option.
- 7. Click "Pay Now" to complete your order.

#### Notes:

- You have 5 minutes to complete the payment using your credit card.
- If you exceed the time limit, you will need to place your order again.
- Credit card payments are only available for Visa, Mastercard, or JCB cards.

### **Biznet Wifi**

14

**Biznet Wifi** is a **Free WiFi Service from Biznet**, with speed up to **100 Mbps** for Biznet Home and Biznet Metronet's customers with automatic login.

For more information regarding Biznet Wifi location, please visit **biznetwifi.com/location**.

- 1. Choose SSID BiznetWifi on your device.
- 2. Input your Biznet Home or Biznet Metronet service's Username and Password and choose Log In.

| WiFi         |            |
|--------------|------------|
| ✓ BiznetWifi | <b>?</b> ⊘ |

| Masukan l<br>Home | Jsername & Password Bizne<br>e/ Biznet Metronet untuk<br>can lavanan Internet 100 Mbi | et |
|-------------------|---------------------------------------------------------------------------------------|----|
| tanpa bata<br>unt | s waktu, dan dapat digunaka<br>uk 5 (lima) perangkat.                                 | n  |
| R User N          | ame                                                                                   |    |
| A Passwo          | ord                                                                                   |    |
|                   | MASUK                                                                                 |    |

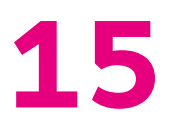

3. You are connected to Biznet Wifi.

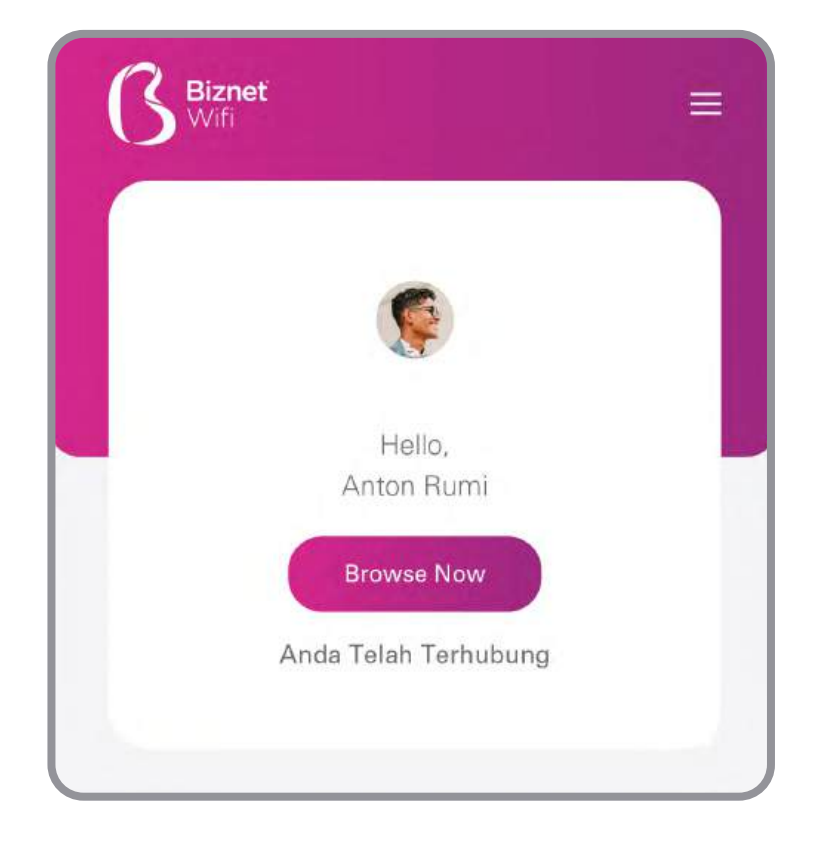

 You can set the number of registered devices on Biznet Wifi service.

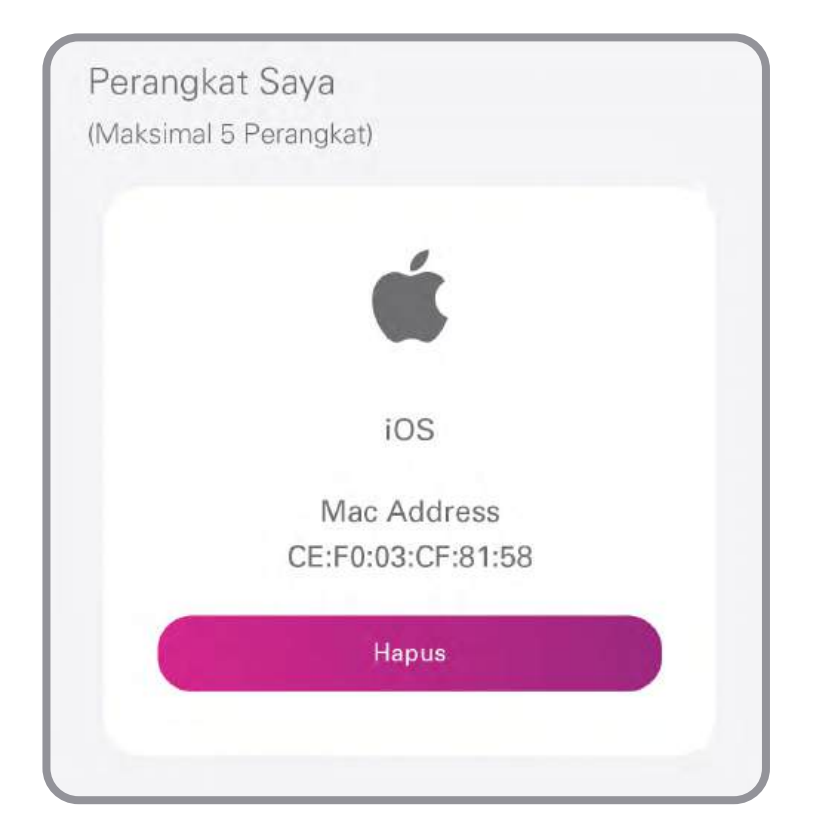

### MyBiznet

1. Log in to Mybiznet to http://app.biznet.id Input your username and password.

|                                                                                                    | <b>Biz</b>                                               | neť                          |
|----------------------------------------------------------------------------------------------------|----------------------------------------------------------|------------------------------|
| Our generations shaped technology in ways that<br>we have never imagined. The world is now available<br>in the palm of our hands and we are getting more<br>socially and globally connected through the Internet.<br>We don't question, we learn | Masuk<br>antonrumi@gmail.com<br>                         | کھ<br>Lupa Kata Sandi        |
|                                                                                                    | Masuk                                                    |                              |
|                                                                                                    | io 2020 - 2024 Miznet, Al ré<br>Biznet a part of MidPlaz | phis reserved.<br>a Holding. |

2. On the home page you can find information about **Customer Data**, **Billing** Information, Service Status, Biznet Branch Information, Promo and Additional Services Information.

| Bizneť                                 |                                                                                                    |                                                                                                    |                                                                                    | Nomor Pelanggan: 5501367660                                           |
|----------------------------------------|----------------------------------------------------------------------------------------------------|----------------------------------------------------------------------------------------------------|------------------------------------------------------------------------------------|-----------------------------------------------------------------------|
| Ommula<br>Tiviti Daya<br>Alum<br>Xalum | Nets Pelanggan (1000masi Taghan)<br>Nama Pernarawan<br>Nama Dengan ANTCH<br>Nama Delabara: RUMI<br>Kowapanaganan<br>Delakas (ND<br>anak Keaman (NALE)<br>Tanggal Liein (16-APR-1998 | Puburpam<br>Kotogori PEC<br>Alaroti BEC<br>Alaroti D<br>Alaroti D<br>Alaroti D<br>Kotofikosikol KOT<br>Provraškos BAD<br>Nepar BAD | GIL AR CLINTOMER<br>10 DEMYASAR, DENPASAR BARAT, TEGAL KERTHA<br>L. DITIP<br>ONENA | Status Loyanan<br>Bandwidth<br>150 Mbps                               |
|                                        | Layanan Akun<br>Nomor Konlak 0913 4588 5435<br>Nomor Togtrem 091000378520<br>Nama Layana Bizzer Holme<br>Befanggaran Sopik 13-AUG-2020<br>Boftaku Sampai 13-AUG-2024                | Alamet 1<br>Alamet 2<br>Alamet 3<br>Alamet 3<br>Koloficastival<br>Provinskilosis Pois<br>Heganu Bibb                               | SUNUNG ADUNG<br>TA DENYASAR, DENYASAR DARAT, TEQAL, KENTHA<br>LI, 8918<br>CHIESIA  | Ubbh Paket Dapatkan Banituan Terr Kunjungi Cabang Kami > Buat Tiket > |
|                                        | Layanan Tambahan                                                                                                    |                                                                                                    |                                                                                    | w<br>Or                                                               |

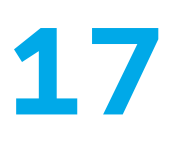

**3.** If you want to change the service package, select the service status menu then change the package, select the product you want. If you want to get a promo, please select promo in the promo column.

| () Bizneť                                                                      |                                                                                                    |                                                                                                    | ANTON RUMI<br>Nomor Peterggan: 5501387880                                      |
|--------------------------------------------------------------------------------|----------------------------------------------------------------------------------------------------|----------------------------------------------------------------------------------------------------|--------------------------------------------------------------------------------|
| <ul> <li>Denardin</li> <li>Titel Daya</li> <li>Atan</li> <li>Keinar</li> </ul> | Entra Perianggan<br>Namar Penanggan<br>Ketan Oronagan<br>Ketan Serangan<br>Ketan Serangan<br>Ket | Parame<br>Associet<br>Associet<br>Admit 2<br>Admit 2<br>Admit 2<br>Ment 2<br>Ubah Paket<br>Ubah Produk Menjadi                                                              | Status Legentit<br>Bandwidh<br>10 Maos                                         |
|                                                                                | Lagramm Alter<br>Manur Aviela<br>Manur Aviela<br>Manus Janes<br>Manus Janes<br>Manus Janes<br>Manus Janes<br>Manus Janes<br>Manus Janes<br>Manus Janes<br>Manus Janes<br>Manus Janes                                                                                                    | Terapkan Promo (Jika Ada)<br>Ubah Tipe Modem<br>Asarata<br>Asarata<br>Someren Heller<br>Noneren Heller<br>Noneren Heller<br>Heller Heller<br>Heller Heller<br>Heller Heller | Ubah Paket<br>Departer flamburs<br>Im Kunjung Cabarg Kani s<br>Et Boat Tisut s |
|                                                                                | Layanan Tandaban                                                                                                    |                                                                                                    |                                                                                |

4. To buy extra quota, you can select additional services on the home page. But please note, the extra quota service will not renew your active period.

| Layanan Tambahan                                                                                     |               | Promo                            |                 |
|----------------------------------------------------------------------------------------------------|---------------|----------------------------------|-----------------|
| BIZNET HOME XQUOTA - Z1 - 01D<br>Konta 600 GB<br>Minos Ritt 1 Hari                                   | Rp 50.000,00  | PROMO BUY 9 MONTHS FREE 3 MONTHS | Rp 4.412.250,00 |
| BIZNET HOME XQUOTA - Z1 - 03D           Kozla         1000 GB           Mose /Mdf         3 Hari     | Rp 100.000,00 |                                  |                 |
| BIZNET HOME XQUOTA - Z1 - 07D<br>Kutla 1990 GB<br>Mana 7ktf 7 Hart                                   | Rp 150.000,00 |                                  |                 |
| BIZNET HOME XQUOTA - Z1 - 30D           Kurtla         2000 GB           Minor Aktil         30 Hart | Rp 200.000.00 |                                  |                 |

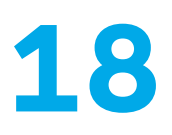

5. In the Visit Our Store menu, you can see the nearest Biznet branch office from your location.

| ß Bizneť                         |                                                                                                    |                                                                                                    | CEDO S ANTON RUMI<br>Nomor Palanggar, 5501                            | 367000 |
|----------------------------------|----------------------------------------------------------------------------------------------------|----------------------------------------------------------------------------------------------------|-----------------------------------------------------------------------|--------|
| 🔒 Beranda                        | Data Pelanggan Indonesi Tablan                                                                                                    |                                                                                                    | Status Leyenan                                                        |        |
| k⊈ Taut Says<br>Anin<br>♦ Kalaar | Norse Principan Abit 50000<br>Norse Principan<br>Norse Bolston (RUBE<br>Norse Bolston (RUBE<br>Norse Bolston (RUBE<br>Data (RUBE)<br>Asis Norsen (RUL)<br>Description (RL)     | REIBLIK AN CONTINUES                                                                                                    | Bandwitth<br>titl (Buss                                               |        |
|                                  | Layonan Akun<br>Sever Yorow III ST 4555 5455<br>Nerre Countor III CONCORDON<br>Nerre Countor III CONCORDON<br>Decemperati Sever TS Auto-2005<br>Decemperati Sever IS Auto-2004 | BRANCH DENPASAR GATOT SUBROTO<br>JI CARGO PERMIA NO 94K<br>SENN-MINGGU 08:30 - 17:30 WITA<br>BRANCH DENPASAR KESIMAN<br>JI CATOT SUBROTO TIMUR NO 30<br>SENN - MINGGU 08:30 - 17:30 WITA<br>HIGHAN SUBROTO TIMUR NO 30<br>SENN - MINGGU 08:30 - 17:30 WITA<br>HIGHAN SUBROTO TIMUR NO 30<br>SENN - MINGGU 08:30 - 17:30 WITA<br>HIGHAN SUBROTO TIMUR NO 30<br>SENN - MINGGU 08:30 - 17:30 WITA | Euton Paket<br>Depatran Bantuas<br>Mongingi Calang Kans<br>Bant Triat | 1 1 1  |
|                                  | Layonen Tanmanan                                                                                                    |                                                                                                    |                                                                       | W      |

6. My Tickets menu, can be used to create a new ticket to Biznet customer support.

| 3 Bizneť   |                 |                |              | Nomor Pelanggan: 5501387680 |
|------------|-----------------|----------------|--------------|-----------------------------|
| t Umanda   | Buat Tiket Baru |                |              |                             |
| Ciket Saya | Nomor Tiket     | Dibust Tanggal | Permasalahan | Status Tiket                |
| P Kalaar   | 11172965        | 25-Mar-2024    | Retention    | Open                        |
|            |                 |                |              |                             |
|            |                 |                |              |                             |
|            |                 |                |              |                             |
|            |                 |                |              |                             |
|            |                 |                |              |                             |
|            |                 |                |              |                             |
|            |                 |                |              |                             |

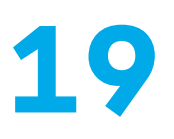

7. My Ticket menu, you can see the progress of ticket that have been created.

| () Bizneť      |                   |                                                                                                    |              | Nomor Peterggen; 650 ( 257/60 |
|----------------|-------------------|----------------------------------------------------------------------------------------------------|--------------|-------------------------------|
|                | Build Tikelt Baru |                                                                                                    |              |                               |
| St Tillet Says |                   |                                                                                                    |              |                               |
| 1. m           | Harbor Tikat      | OnixinTandicia                                                                                                    | Farmpatablas | Sikus Tikut                   |
|                |                   | Nomer Titlert 11172865<br>Deuss taroppi 25-Mar-2024<br>Deussandham Betertön<br>Status Titler Open<br>Polocokan Titlert Soyo<br>2024-03-28 10 12:54<br>Titler Creation<br>2024-03-25 01:17:32 |              |                               |
|                |                   |                                                                                                    |              | W                             |

8. Account Menu, provides information on services used and can change your MyBiznet portal password.

| C Bizneť                                                                                                    |                                                                                                    |                                                                                                    |                                                 |                                            | <b>•••</b> ( | ANTON RUMI<br>Nomo: Pelanggan: 5501367660 |
|----------------------------------------------------------------------------------------------------|----------------------------------------------------------------------------------------------------|----------------------------------------------------------------------------------------------------|-------------------------------------------------|--------------------------------------------|--------------|-------------------------------------------|
| A Denmis<br>Clini Gryn<br>Ann<br>Control<br>Control<br>Con | Profil Saya<br>Informasi Akur<br>Nomo Pisiangan<br>Mema Lengkep<br>Informasi Akurut<br>Akmat 1<br>Akmat 2<br>Akmat 3<br>Akmat 3<br>Akmat 3<br>Akmat 4<br>Akmat 5<br>Kosti/Kec/Kei<br>Provini/Kec/Kei<br>Provini/Kec/Kei | SG013676600<br>ANTON RUM<br>JL GUMUNG AGUNG<br>KOTA DENIPASAR, DENIPASAR BARAT, TEGAL KERTHA<br>BATA, BENIP<br>INDOMEBIA | <b>Informasi Kont</b><br>Noros Talepon<br>Ernat | ak<br>0613 4588 9435<br>antomuni@gmail.com |              | O Ubah Kata Sandi                         |
|                                                                                                    |                                                                                                    |                                                                                                    |                                                 |                                            |              | Verin<br>Online                           |

## How to Use Biznet Community Booster

**Biznet Community Booster** is a feature that provides increased speed on Biznet services for all community members who have partnered with Biznet.

 Log in to Mybiznet at http://app.biznet.id Input your username and password.

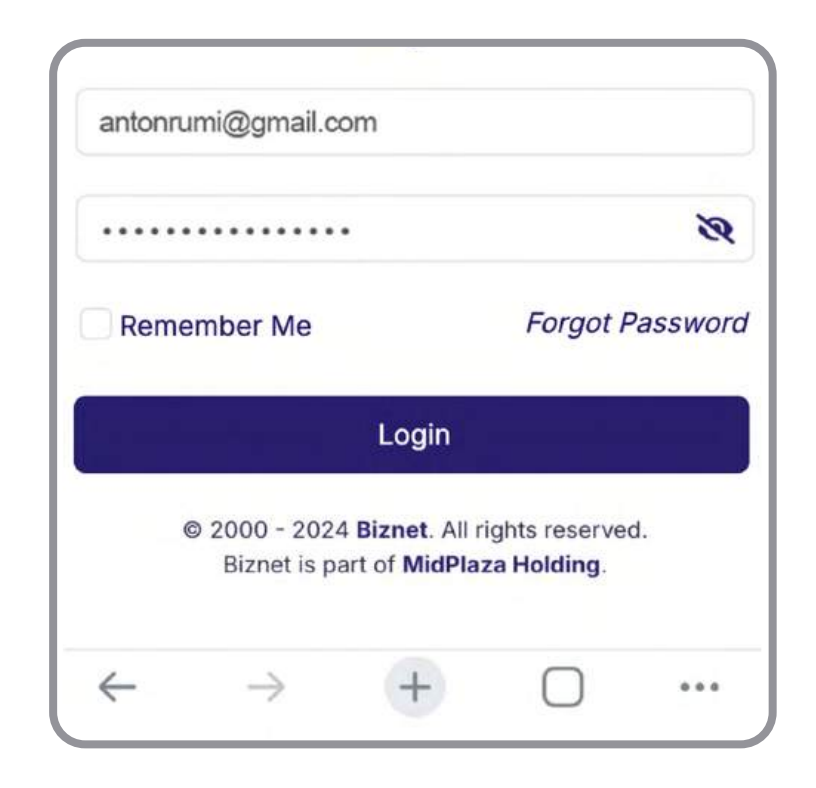

2. Click Community Booster, then choose your community.

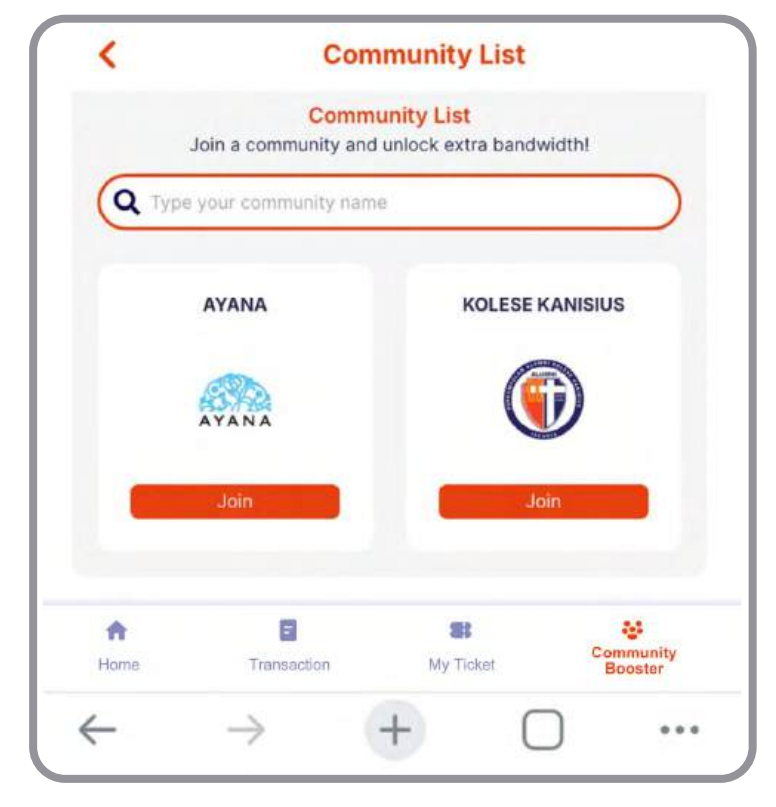

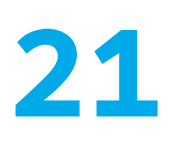

**3.** Enter your community member number and click **Search** to view your data.

| Join Comm        | unity                                                                                          | Close |
|------------------|------------------------------------------------------------------------------------------------|-------|
| O                | Community Name<br>KOLESE KANISIUS<br>Community Description<br>Perkumpulan Alumni Kolese Kanisi | us    |
| Membe<br>Last Na | r ID                                                                                           |       |
|                  | Search                                                                                         |       |
|                  |                                                                                                |       |

4. Make sure your data is correct, then click Join Community. If your data is incorrect, please contact Biznet Home Care.

| Join Community                                                            |                                                                     | Close     |
|---------------------------------------------------------------------------|---------------------------------------------------------------------|-----------|
| Communit<br>KOLESE<br>Communit<br>Perkum                                  | y Name<br>KANISIUS<br>y Description<br>pulan Alumni Kolese Kanisius |           |
| 637988                                                                    |                                                                     | $\square$ |
| Rumi                                                                      |                                                                     |           |
|                                                                           | Search                                                              |           |
|                                                                           |                                                                     |           |
| Member Detail                                                             |                                                                     |           |
| Member Detail<br>Member Name                                              | Anton Rumi                                                          |           |
| Member Detail<br>Member Name<br>Community Number                          | Anton Rumi<br>637988                                                |           |
| <b>Member Detail</b><br>Member Name<br>Community Number<br>Community Name | Anton Rumi<br>637988<br>KOLESE KANISIUS                             |           |
| Member Detail<br>Member Name<br>Community Number<br>Community Name        | Anton Rumi<br>637988<br>KOLESE KANISIUS<br>Join Community           |           |

5. You have successfully become a member of
Biznet Community Booster.
Your additional 25 Mbps bandwidth will be automatically updated within 5 minutes.

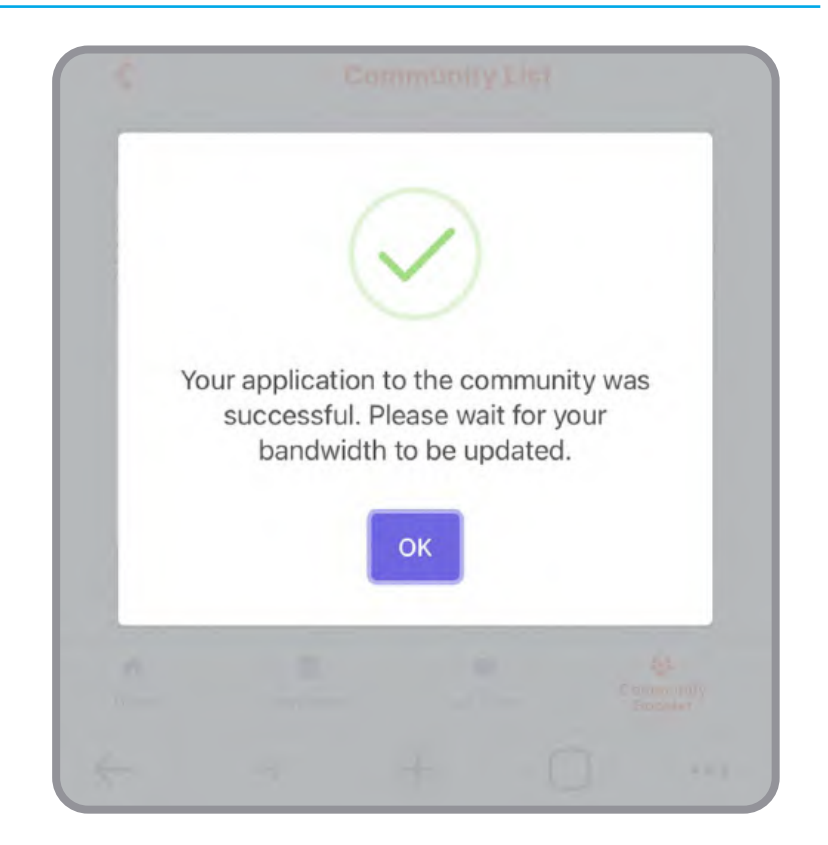

6. The information about your total bandwidth can be seen on the main page.

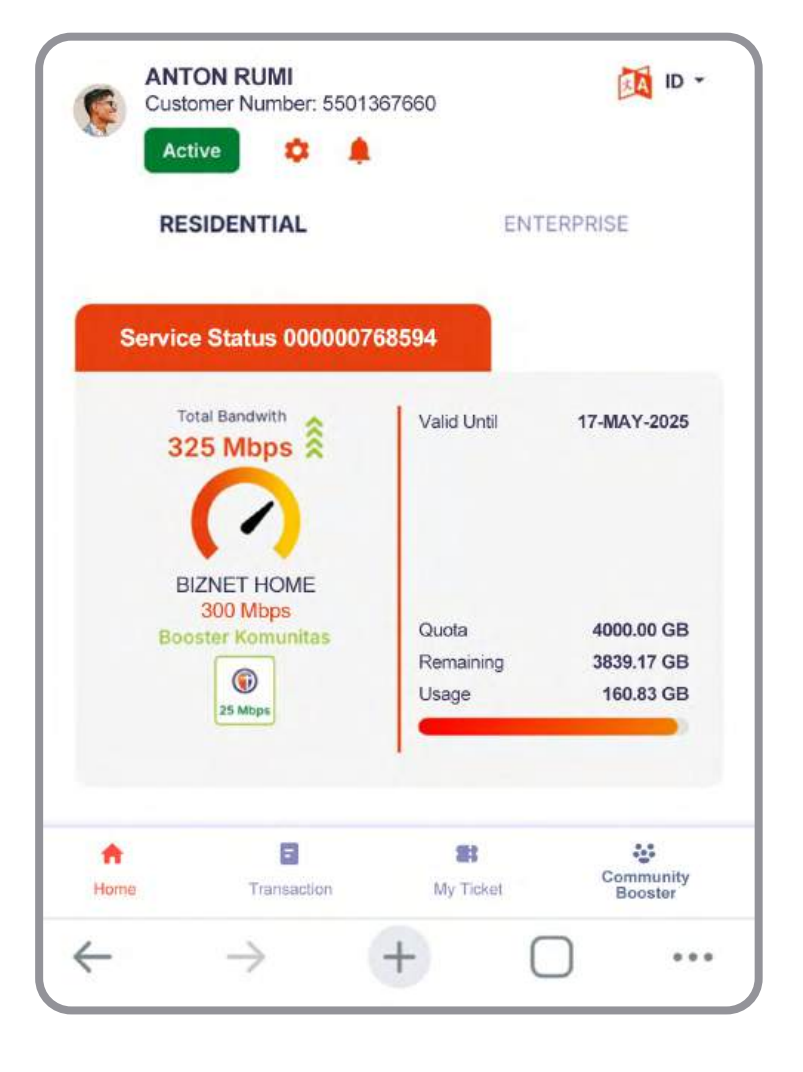